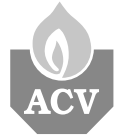

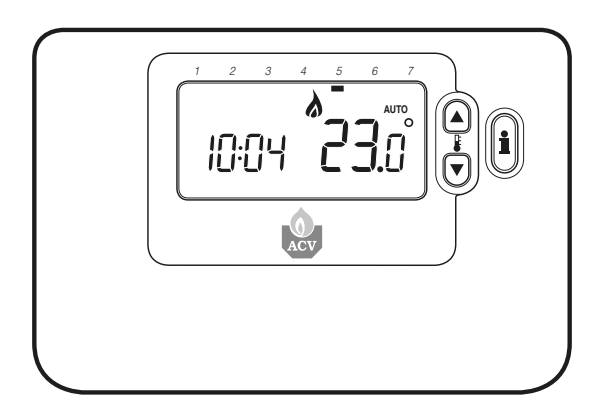

RC35

| NL | Gebruikershandleiding    | 2-6   |
|----|--------------------------|-------|
| FR | Mode d'emploi            | 7-11  |
| EN | User Guide               | 12-16 |
| DE | Benutzerhandbuch         | 17-21 |
| ES | Guía Del Usuario         | 22-26 |
| IT | Manuale dell'utente      | 27-31 |
| PL | Podręcznik użytkownika   | 32-36 |
| cz | Příručka pro uživatele   | 37-41 |
| RU | Руководство пользователя | 42-47 |

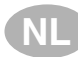

#### RC35 - GEBRUIKERSHANDLEIDING

## Omschrijving

De ACV RC35 is een programmeerbare kamerthermostaat die zorgt voor een efficiënte regeling van uw verwarmingssysteem: een aangename temperatuur wanneer u thuis bent en energiebesparing wanneer u weg bent. Wanneer u onderstaande aanwijzingen volgt bij het programmeren en gebruiken van uw kamerthermostaat, bereikt u het grootste comfort tegen de laagste kost.

#### Bedieningspaneel

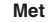

- · Ergonomische gebruikersinterface met een 'OK-toets'.
- Groot LCD (Liquid Crystal Display)-scherm.
- 7-dagen vrij programmeerbaar verwarmingsprogramma: sluit aan bij uw levensstijl en zorgt voor maximale energiebesparing.
- 6 onafhankelijke temperatuurniveaus per dag (van 5°C tot 35°C).
- Vakantietoets bespaart energie doordat u de temperatuur voor 1 t/m 99 dagen kunt verlagen.
- Met ingebouwd geheugen dat het gebruikersprogramma voor onbeperkte tijd opslaat.

#### -toets'.

#### STAP 1: De dag en tijd instellen

#### De dag en tijd instellen:

- a. Druk eenmaal op de DAY-toets. De 'dagweergave' gaat knipperen.
- b. Druk op de DAY-toets tot u bij de gewenste dag bent (dag 1 = maandag). Druk ter bevestiging op de groene OK-toets.

In dit hoofdstuk leest u hoe u de kamerthermostaat in 2 eenvoudige stappen kunt installeren en inschakelen:

- c. Druk de ② ⊕ of ⊜ toets eenmaal in om met de tijdsinstelling te beginnen. Op het LCD-scherm knipperen de getallen van de tijdsweergave (wanneer het apparaat voor de eerste keer aangesloten wordt, verschijnt er 12:00).

NB: indien dit per ongeluk gebeurt, kunt u terugkeren naar normale weergave door de **AUTO-**, **MAN-** of **OFF-**toets in te drukken.

#### STAP 2: Het ingebouwde verwarmingsprogramma inschakelen

De kamerthermostaat is nu klaar voor gebruik. Druk de **AUTO**-toets in om het ingebouwde verwarmingsprogramma in te schakelen. **NB:** het ingebouwde verwarmingsprogramma is gebaseerd op gemiddelde comforteisen, maar u kunt de instellingen naar wens aanpassen. Raadpleeg hiervoor het volgende hoofdstuk **De kamerthermostaat programmeren**.

## **DE RC35 PROGRAMMEREN**

#### Het ingebouwde verwarmingsprogramma

Het ingebouwde verwarmingsprogramma kent per dag 6 afzonderlijke temperatuurniveaus die ingesteld kunnen worden tussen 3:00 uur en 2:50 uur de dag erna, zodat u de avondtemperatuur tot na middernacht kunt behouden. Elk temperatuurniveau kan ingesteld worden tussen 5°C en 35°C en aangepast worden in stappen van 0,5°C. In onderstaande tabel wordt het in de fabriek ingestelde verwarmingsprogramma weergegeven.

| Maandag t/m vrijdag | Periode     | 1    | 2    | 3     | 4     | 5     | 6     |
|---------------------|-------------|------|------|-------|-------|-------|-------|
| (dag 1 t/m 5)       | Tijd        | 6:30 | 8:00 | 12:00 | 14:00 | 18:00 | 22:30 |
|                     | Temperatuur | 21°C | 18°C | 21°C  | 18°C  | 21°C  | 16°C  |

| Zaterdag t/m zondag | Periode     | 1    | 2     | 3     | 4     | 5     | 6     |
|---------------------|-------------|------|-------|-------|-------|-------|-------|
| (dag 6 & 7)         | Tijd        | 8:00 | 10:00 | 12:00 | 14:00 | 18:00 | 23:00 |
|                     | Temperatuur | 21°C | 21°C  | 21°C  | 21°C  | 21°C  | 16°C  |

#### Het ingebouwde verwarmingsprogramma bekijken

U kunt het ingebouwde verwarmingsprogramma bekijken of bewerken met behulp van de **PROGRAM** () of ) toets, waarmee u door de 6 afzonderlijke programmaperiodes voor die dag kunt lopen. Met behulp van de **DAY**-toets kunt u langs elke dag van de week gaan, zodat u het complete 7-daagse verwarmingsprogramma kunt bekijken of bewerken.

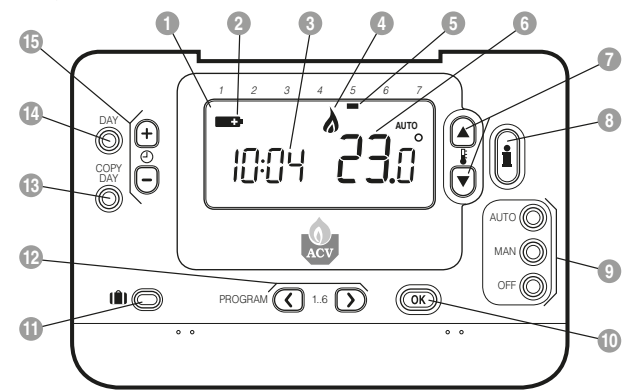

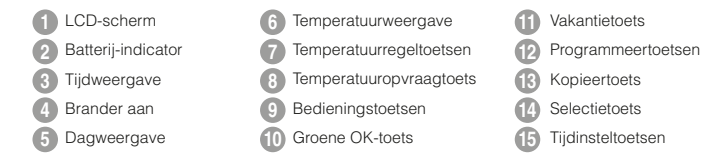

2

3

## **DE RC35 INSTALLEREN**

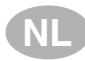

#### Het ingebouwde verwarmingsprogramma aanpassen

## Het ingebouwde verwarmingsprogramma wijzigen:

a. Druk de PROGRAM C of D-toets in om met het programmeren te beginnen. Op het scherm gaan de tijds-/ temperatuursinstellingen voor periode 1 op maandag (dag 1) knipperen. Een knipperend vierkant om de getallen onderaan het scherm geeft aan welke periode actief is en de dagweergave vermeldt de geselecteerde dag.

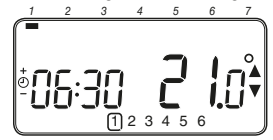

b. Met de ② ⊕ of ●-toets kunt u de starttijd van de periode aanpassen. De weergegeven getallen knipperen niet meer en in het scherm verschijnt 'OK?'. Wanneer u de toets ingedrukt houdt. verandert de tiid sneller.

NB: wanneer u de ④ ⊕ of -toets indrukt en de volgende periode gaat knipperen, betekent het dat het volgende schakelpunt verschoven wordt.

- c. Druk op de groene () toets ter bevestiging, wanneer de gewenste tijd bereikt is. NB: indien de oorspronkelijke tijd niet aangepast hoeft te worden, kunt u op de groene () toets drukken om naar stap d' te gaan.
- d. De ingestelde temperatuur voor periode î) op maandag (dag 1) gaat nu knipperen. Druk op de i a - of -toets om deze temperatuur te wijzigen en druk vervolgens ter bevestiging op de groene @@-toets.
- Nu verschijnen de tijd en temperatuur van de volgende periode. Herhaal stap
   d om deze instellingen te wijzigen totdat alle 6 periodes voor maandag zijn ingesteld of druk op de AUTO-toets om het ingestelde programma op elk gewenst moment in te schakelen.

## DE RC35 PROGRAMMEREN

## U kunt nu kiezen hoe u het programma voor de volgende dag wilt instellen:

f. i) Druk op de COPY DAY-toets om het programma van maandag te kopiëren naar dinsdag. Op het scherm worden alleen nog een niet-knipperende (de dag die aekopieerd wordt) en een knipperende (de dag waarheen de gekopieerde gegevens verstuurd worden) dag weergegeven. U kunt deze dag bevestigen door op de groene (OK)-toets te drukken. U kunt een andere 'doeldag' selecteren door op de DAY-toets te drukken totdat de gewenste dag knipperend op het scherm verschijnt. Druk op de groene OK-toets om deze dag te bevestigen. NB: wanneer de doeldag bevestigd is wordt de volgende keer dat u op de COPY DAY-toets drukt die dag gekopieerd. OF

iii) Druk op de DAY-toets om naar dinsdag (dag 2) te gaan. Volg dan stap b - e om het programma voor die dag te wijzigen. De programma's voor de overige dagen kunnen op dezelfde wijze ingesteld worden, waarbij u met behulp van de DAY-toets naar de volgende dag oaat.

Om het programmeringsmenu te verlaten, kunt u de gewenste bedieningswijze kiezen door op de AUTO-, MAN- of OFF-toets te drukken. NB: om het aangepaste programma in te schakelen, moet u AUTO kiezen.

#### Periodes uit-/inschakelen

Er kunnen elke dag 6 periodes geprogrammeerd worden in de kamerthermostaat, maar wellicht hebt u voor uw verwarmingsbehoefte niet al deze schakelpunten nodig. Daarom kunnen periodes 2 t/m 6 van het verwarmingsprogramma verwijderd (of weer toegevoegd) worden.

### Periodes uit- of inschakelen:

- a. Indien u een overbodige periode wilt uitschakelen, gaat u met behulp van de PROGRAM () of )-toets naar die periode (2) t/m (). Let erop dat de juiste periode aangegeven wordt met het knipperende vierkant. Houd de )-toets ten minste 2 seconden ingedrukt tot op het scherm wordt aangegeven dat de periode uit het programma verwijderd is.
- b. Indien u een periode weer wilt toevoegen, volgt u dezelfde stappen om naar de uitgeschakelde periode te gaan. Houd vervolgens de il-toets ten minste 2 seconden ingedrukt om deze periode weer in te schakelen.

### **DE RC35 BEDIENEN**

## De bedieningswijze kiezen

De kamerthermostaat beschikt over drie bedieningswijzen: automatisch (AUTO), handmatig (MAN) of uit (OFF). Druk op de AUTO-, MAN- of OFF-toets om een bepaalde bedieningswijze te selecteren. Op het scherm verschijnt AUTO, MAN of OFF om aan te geven welke bedieningswijze ingeschakeld is.

- AUTO (automatisch): de kamerthermostaat volgt het ingebouwde temperatuurprogramma (standaard of aangepast). Dit is de beste manier om te zorgen voor een aangename temperatuur met maximale energiebesparing.
- OFF: de kamerthermostaat handhaaft een minimumtemperatuur van 5°C (standaard) als vorstbeveiliging voor uw huis.

## Tijdens normaal gebruik

Temperatuur opvragen

In de AUTO-, MAN- en OFF-stand geeft de kamerthermostaat de huidige kamertemperatuur weer. Druk op de getoets om de geprogrammeerde 'gevraagde temperatuur' (de temperatuur die de kamerthermostaat tracht te handhaven) te bekijken. Deze 'gevraagde temperatuur' wordt knipperend weergegeven. Na 5 seconden verschijnt de huidige kamertemperatuur weer.

#### · De ingestelde temperatuur overschrijven

Tijdens normaal gebruik (AUTO) kan de geprogrammeerde temperatuur handmatig aangepast worden met behulp van de § of Otests of de btots. De 'gevraagde temperatuur wordt 5 seconden knipperend weergegeven. In deze 5 seconden kan de temperatuur gewijzigd worden met behulp van de § of Otests. NB: deze gewijzigde temperatuur wordt slechts gehandhaafd tot het eerstvolgende schakelpunt van het programma.

## De bijzondere functies gebruiken

#### VAKANTIE-functie

Met de vakantiefunctie kunt u een constante temperatuur instellen (standaard = 10°C) voor een bepaald aantal dagen (1 t/m 99 dagen). Hierdoor kunt u energie en energiekosten besparen wanneer u weg bent, maar op de dag van terugkeer functioneert uw verwarmingssysteem weer normaal.

#### De vakantiefunctie instellen:

- Zorg ervoor dat de kamerthermostaat in de AUTO- of MAN-stand staat.
- Druk op de [ ] Hoets om het aantal vakantiedagen en de ingestelde temperatuur te bekijken; ook het vakantiesymbool [ ] verschijnt in beeld.
- c. Gebruik de ② ⊕ of □-toets om de vakantieperiode in te stellen (1 t/m 99 dagen) en druk vervolgens ter bevestiging op de groene OK-toets.
- d. Gebruik de Solor of toest om de vakantietemperatuur (5°C tot 35°C) in te stellen en druk vervolgens ter bevestiging op de groene ok-toets.

De kamerthermostaat handhaaft de nieuwe temperatuur nu voor het ingestelde aantal dagen dat uw huis niet bewoond wordt. Om middernacht wordt er een dag van het aantal vakantiedagen afgetrokken totdat het ingestelde aantal dagen voorbij is. De kamerthermostaat schakelt dan weer terug naar de normale **MAN**- of **AUTO**-stand. U kunt de vakantiefunctie op elk gewenst moment uitschakelen of de functie verlaten door nogmaals op de **()** toets te drukken.

## De tijd aanpassen

Tijdens normaal gebruik kunt u de D D of toets gebruiken om alleen de tijd aan te passen. Druk vervolgens weer op de groene OK -toets om de wijzigingen op te slaan.

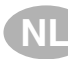

## PROBLEEMOPLOSSING VOOR DE RC35

| Probleem                                                                                                    | Mogelijke oorzaaak                                                                                                    | oplossing                                                                                                    |
|----------------------------------------------------------------------------------------------------|----------------------------------------------------------------------------------------------------|----------------------------------------------------------------------------------------------------|
| Op het scherm<br>verschijnt een<br>knipperend —<br>symbool.                                                  | De thermostaat ontvangt<br>wel voeding, maar geen<br>informatie van het cv-toestel.                                                                                                  | <ol> <li>De RC35 is niet op de correcte<br/>aansluitklemmen van het cv-toestel<br/>aangesloten Controleer of de<br/>bedrading op de OpenTherm<br/>aansluitklemmen van het<br/>cv-toestel is aangesloten.</li> </ol>                                      |
|                                                                                                    |                                                                                                    | <ol> <li>Het cv-toestel staat niet<br/>juist geconfigureerd.<br/>Raadpleeg uw installateur.</li> </ol>                                                                                                    |
| Op het scherm<br>verschijnt continue                                                                         | Communicatiefout doordat de verbinding tussen het                                                                                                    | 1) Controleer of de stekker van het<br>cv-toestel in het stopcontact zit.                                                                                                    |
| een <b></b> symbool.                                                                                         | cv-toestel en de RC35 is                                                                                                    | 2) Controleer de bedrading.                                                                                                    |
|                                                                                                    | onderbroken of kongesioten.                                                                                                    | 3) Raadpleeg uw installateur.                                                                                                    |
| Het scherm geeft<br>niets weer.                                                                              | Na installatie van de<br>thermostaat is de netvoeding<br>van het cv-toestel nog<br>niet ingeschakeld en is de<br>oplaadbare voedingscel<br>nog niet opgeladen<br>(duurt max. 1 uur). | Controleer of de stekker van het<br>cv-toestel in het stopcontact zit.<br>Raadpleeg uw installateur.                                                                                                    |
|                                                                                                    | De voedingsspanning<br>of de verbinding tussen<br>onderbroken geweest.                                                                                                    | Controleer of de stekker van het<br>cv-toestel in het stopcontact zit.<br>Na het opnieuw inschakelen van<br>de voedingsspanning moet de<br>klok weer gelijk worden gezet.                                                                                |
| Op het scherm<br>verschijnt een<br>knipperend <b>een</b><br>symbool.                                         | Het cv-toestel heeft<br>een storing.                                                                                                    | Indien u op de totes drukt,<br>verschijnt er in de meeste<br>gevallen een storingscode.<br>Deze code is afhankelijk van<br>uw cv-toestel. Raadpleeg de<br>gebruiksaanwijzing van uw cv-<br>toestel voor nadere informatie.<br>Raadpleeg uw installateur. |
| Op het scherm<br>verschijnt een<br>knipperend<br>symbool en de<br>kamertemparatuur<br>geeft continu "" weer. | Interne fout in het temperatuur meetcircuit.                                                                                                    | Raadpleeg uw installateur.                                                                                                    |

## **RC35 - MODE D'EMPLOI**

#### Description

Le RC35 de ACV est un thermostat d'ambiance programmable destiné au contrôle de votre installation de chaulfage, permettant ainsi d'obtenir une température confortable lorsque vous êtes à la maison, et d'économiser l'énergie pendant votre absence. Ce guide d'instruction explique comment programmer et utiliser votre Chronotherm afin d'obtenir le confort désiré au juste coût.

## Caractéristiques

- Interface ergonomique pour l'utilisateur .
- · Grand écran à cristaux liquides.
- Programmation hebdomadaire vous permettant d'adapter le thermostat à votre rythme de vie tout en économisant au maximum l'énergie consommée.
- 6 niveaux indépendants de température par jour (entre 5 et 35°C).
- Bouton Vacances pour maintenir votre maison à une température réduite pendant votre absence, réglable de 1 à 99 jours (économie d'énergie). Au delà de cette période, le Chronotherm reprendra son fonctionnement normal.
- Mémoire intégrée qui conserve indéfiniment le programme de l'utilisateur.

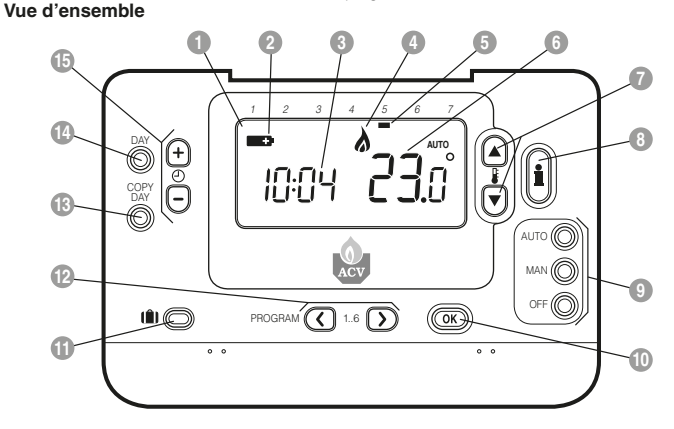

 1
 Ecran à cristaux liquides
 9
 Tou

 2
 Témoin de changement de piles
 10
 Tou

 3
 Affichage de l'heure
 11
 Tou

 4
 Indicateur de demande de chaleur
 12
 Tou

 5
 Indicateur du jour
 13
 Tou

 6
 Affichage de la température
 14
 Tou

 7
 Touches de changement de la température
 15
 Tou

 8
 Touche d'interrogation de la température demandée
 15
 Tou

Touches du mode de fonctionnementTouche de confirmation verte OK

- Touche de fonction Vacances
- 12 Touches de programmation
- 13 Touche de copie du jour
- 14 Touche de sélection du jour
- 15 Touches de changement d'heure

#### **PROGRAMMATION DU RC35**

Cette section vous montre comment programmer et faire fonctionner votre thermostat en effectuant 2 opérations simples :

### ETAPE 1 : Programmation de l'heure et du jour

#### Pour programmer le jour et l'heure :

- a. Appuyez une fois sur la touche DAY; "l'indicateur du jour" commence alors à clignoter.
- b. Appuyez sur la touche DAY jusqu'à ce que vous atteigniez le jour recherché (Jour 1 = Lundi). Appuyez sur la touche OK verte pour confirmer.
- c. Appuyez à une reprise sur la touche ② ou pour entrer dans le mode de programmation de l'heure. Sur l'écran, les chiffres indiquant l'heure clignotent (lors de la première mise sous tension de cet appareil, 12:00 vient s'inscrire à l'écran).

**Remarque :** Si vous êtes entrés par erreur dans ce mode, appuyez sur la touche AUTO, MAN ou OFF pour en sortir.

## **ETAPE 2 : Fonctionnement suivant la programmation intégrée de chauffage**

Votre thermostat est maintenant prêt à l'emploi. Appuyez sur la touche **AUTO** pour lancer le fonctionnement du programme de chauffage. **Remarque :** Le programme intégré de chauffage a été conçu pour vous offrir des conditions normales de confort mais si vous souhaitez personnaliser ces réglages, veuillez consulter la section suivante initiulée "**Programmation du thermostat**".

## PROGRAMMATION DU RC35

#### Le programme intégré de chauffage

La programmation intégrée du chauffage possède 6 changements de niveau de chauffage qui peuvent être programmés entre 3 heures du matin (3:00am) et 2 heures 50 minutes (2:50am) le lendemain matin. Chaque niveau de température peut se programmer entre 5 et 35°C et faire l'objet d'ajustements par niveau de 0,5°C. Le programme d'usine par défaut est le suivant :

| Lundi au vendredi  | Période     | 1    | 2     | 3     | 4     | 5     | 6     |
|--------------------|-------------|------|-------|-------|-------|-------|-------|
| (jours 1 à 5)      | Heure       | 6:30 | 8:00  | 12:00 | 14:00 | 18:00 | 22:30 |
|                    | Température | 21°C | 18°C  | 21°C  | 18°C  | 21°C  | 16°C  |
|                    |             |      |       |       |       |       |       |
| Samedi et dimanche | Période     | 1    | 2     | 3     | 4     | 5     | 6     |
| (jours 6 et 7)     | Heure       | 8:00 | 10:00 | 12:00 | 14:00 | 18:00 | 23:00 |
|                    | Température | 21°C | 21°C  | 21°C  | 21°C  | 21°C  | 16°C  |

#### Consultation de la programmation d'usine

Pour passer en revue ou réviser la programmation d'usine, utilisez les touches **PROGRAM** (C) ou (D) afin de naviguer entre les 6 niveaux de programmation de ce jour. Utilisez la touche **DAY** pour visualiser ainsi sur chaque jour de la semaine, dans le but de passer en revue ou réviser le programme complet de chaulfage sur les 7 jours.

## **PROGRAMMATION DU RC35**

### Modification du programme d'usine

Pour changer le programme d'usine

a. Appuyež sur une des touches PROGRAM © ou D pour entrer dans le mode de programmation. Les réglages d'heure / température de la période ① du lundi (jour 1) clignotent comme illustré. La période active est mise en évidence par un carré clignotant qui entoure les chiffres en bas de l'écran et le jour sélectionné s'identifie grâce à l'indicateur du jour.

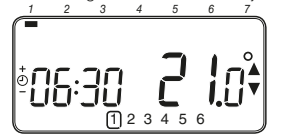

- c. Dès que l'heure requise est atteinte, appuyez sur la touche verte (OK) pour la confirmer. Remarque: Si la programmation de l'heure d'origine n'a pas besoin d'être modifiée, appuyez sur la touche verte (OK) pour passer au paragraphe "d".
- d. Le réglage de température pour la période ① du lundi (jour 1) se met alors à clignoter. Pour l'ajuster, appuyez sur les touches ≧ ou ♥ puis confirmez cette nouvelle valeur en appuyant de nouveau sur la touche verte ♥♥.
- e. Le niveau suivant est alors actif. Ajustez-le en procédant de nouveau comme décrit des paragraphes b à d jusqu'à ce que les quatre niveaux du lundi soient programmés ou appuyez sur la touche AUTO pour activer le programme, at le qu'il a été programmé, à tout moment.

## Vous avez maintenant le choix quant à votre programmation de la journée suivante :

f. i) Appuyez sur la touche COPY DAY pour copier le programme du lundi sur le mardi (l'indicateur du jour à copier est surligné alors que l'indicateur de jour sur lequel ce programme va être copié est clignotant). Pour valider ce jour, appuyez sur la touche verte O. Pour sélectionner un autre jour cible, appuyez sur la touche DAY jusqu'à ce que l'indicateur "clignotant" de jour vienne se placer sous le jour puis valider en appuyant sur la touche verte O. Remarque : Dès que ce jour cible est confirmé, il devient le jour à copié, à condition que vous appuyiez de nouveau sur la touche COPY DAY. OU

ii) Appuyez sur la touche DAY pour amener l'indicateur du jour sur Mardi (Jour 2). Vous pouvez alors ajuster le programme de cette journée en procédant comme indiqué aux paragraphes b à e. Vous pouvez régler le programme des autres jours de la semaine en procédant de la même façon, en utilisant la touche DAY pour passer au jour suivant.

Pour sortir du mode de programmation, sélectionnez le mode souhaité de fonctionnement en appuyant sur les touches AUTO, MAN ou OFF. Remarque : Pour utiliser le programme ajusté, sélectionnez le mode AUTO.

#### Activer ou désactiver les périodes horaires

Votre thermostat comporte 6 niveaux que vous pouvez programmer mais dans certain cas, vous n'avez probablement pas besoin de tous ces points de commutation pour assurer vos besoins en matière de chauffage. Par conséquent, vous pouvez désactiver (ou réactiver) des niveaux de température.

#### Pour désactiver ou activer des niveaux :

- a. Pour désactiver les niveaux dont vous n'avez pas besoin, mettez vous sur la période souhaitée (2) à (6) en utilisant les touches PROGRAM (2) ou (2), de façon que le symbole carré clignote en face du niveau désiré. Maintenez la pression sur la touche (2) pendant au moins deux secondes ; l'écran indiquera que cette période a bien été supprimée du programme.
- b. Pour réactiver des périodes, mettez vous sur la période souhaitée (2) à (6) en utilisant les touches PROGRAM (1) ou (2), de façon que le symbole carré clignote en face du niveau désiré. Pour réactiver ce niveau, il vous suffit de maintenir la pression sur la touche (2) pendant au moins 2 secondes.

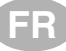

## FONCTIONNEMENT DE VOTRE RC35

### Sélection du mode de fonctionnement

Votre thermostat peut utiliser l'un des trois modes de fonctionnement suivants : Automatique, Manuel ou "Hors-gel". Pour obtenir le mode de fonctionnement désiré, appuyez sur les touches AUTO, MAN ou OFF. L'écran indique le mode de fonctionnement actuellement actif en affichant le mot AUTO, MAN ou OFF.

- Le mode AUTO (automatique) programme votre thermostat pour qu'il respecte le programme intégré de température (par défaut ou personnalisé). Le fonctionnement de votre thermostat constitue le meilleur moyen de maintenir une température très confortable tout en économisant au maximum l'énergie consommée.
- Le mode MAN (manuel) programme votre thermostat pour le faire fonctionner comme un simple thermostat avec un point de consigne fixe durant toute la journée. Vous pouvez ajuster ce point de consigne entre 5 et 35°C en vous servant des touches i ou voi Votre thermostat continue de maintenir cette température tant que vous n'aurez pas sélectionné un autre mode de fonctionnement ou une autre température.
- Le mode OFF programme votre thermostat pour qu'il se mette en route à la température minimale de 5°C (par défaut) afin de protéger votre domicile contre le gel.

#### Durant un fonctionnement normal

#### · Consultation de température

Dans les modes de fonctionnement **AUTO**, **MAN** et **OFF**, votre thermostat affiche la température ambiante actuelle. Pour visualiser la température demandée, appuyez sur la touche **()**. Cette température demandée clignote à l'écran pendant 5 secondes avant que la température ambiante actuelle ne vienne de nouveau s'afficher.

#### Dérogation de la température

Dans le cadre d'un fonctionnement normal (mode AUTO), vous pouvez ajuster à la main la température programmée en apuyant sur les touches (a) ou (b) sur la touche (a) La température demandée clignote à l'écran pendant 5 secondes - durant cette période, vous pouvez vous servir des touches (a) ou (b) pour modifier la valeur programmée. **Remarque :** Cette commande prioritaire de température est annulée au prochain point de commutation de température programmé.

## Utilisation des fonctions spéciales

Fonction VACANCES

Cette fonction Vacances vous permet de programmer une température constante (valeur par défaut = 10°C) pendant un nombre spécifié de jours (entre 1 et 99 jours). Cela vous permet de réduire les coûts en énergie lorsque vous absentez de chez vous et de reprendre un fonctionnement normal dès votre retour.

Pour programmer la fonction Vacances :

- Vérifiez que votre thermostat soit en mode AUTO ou MAN.
- b. Appuyez sur la touche vacances (in) pour afficher le compteur de jours de vacances et le réglage de la température ainsi que l'indicateur de vacances (in).
- Appuyez sur les touches \$
   a ou pour programmer la température des vacances (5 à 35°C) puis appuyez sur la touche verte (OR) pour confirmer.

Votre thermostat va maintenant effectuer un contrôle de la nouvelle température durant le nombre de jours d'inoccupation de votre maison que vous avez programmés. A minuit, le compteur de jours de vacances diminue d'une unité et cela se poursuit jusqu'à ce que le nombre sélectionné de jours se soit écoulé. Votre thermostat revient alors dans le mode normal de fonctionnement qui a été programmé par le mode MAN ou AUTO. Pour annuler cette fonction VACANCES ou pour en sortir à tout moment, appuyez à nouveau sur la touche [1].

## Réglage de l'heure

## **RECHERCHE DES CAUSES DE PANNES SUR LE RC35**

FR

| Symptômes                                                                                                    | Causes possibles                                                                                                    | Solutions                                                                                                    |
|----------------------------------------------------------------------------------------------------|----------------------------------------------------------------------------------------------------|----------------------------------------------------------------------------------------------------|
| Le symbole <b>C</b><br>clignotant apparait<br>sur l'afficheur<br>en moins d'une<br>minute après avoir                         | Le RC35 est alimenté, mais<br>ne reçoit pas d'informations<br>de la chaudière.                                                                                                    | <ol> <li>Le RC35 n'est pas branché<br/>aux bornes correctes de la<br/>chaudière. Contrôlez si les fils<br/>sont branchées sur les bornes<br/>OpenTherm de la chaudière.</li> </ol>                                                                                                    |
| alimenté le RC35.                                                                                                    |                                                                                                    | <ol> <li>La chaudière n'est pas<br/>bien configuré. Consultez<br/>votre installateur.</li> </ol>                                                                                                    |
| Le symbole <b></b>                                                                                                    | Faute de communication<br>à cause de la connexion<br>entre la chaudière et le                                                                                                    | <ol> <li>Vérifiez que la prise mâle de<br/>cet appareil est bien enfoncée<br/>dans la prise femelle.</li> </ol>                                                                                                    |
| (sans clignotement)                                                                                                    | RC35 qui est interrompue                                                                                                    | 2) Vérifiez le câblage.                                                                                                    |
| sur rancheur.                                                                                                    | ou court-circuitee.                                                                                                    | 3) Consultez votre installateur.                                                                                                    |
| L'écran d'affichage<br>est entièrement vide.                                                                                  | Après l'installation du RC35,<br>l'alimentation secteur de la<br>chaudière n'a pas encore<br>été activée ou le groupe<br>rechargeable d'alimentation<br>n'a pas encore reçu de<br>charge (cette dernière<br>prend environ une heure). | Vérifiez que la prise mâle de<br>cet appareil est bien enfoncée<br>dans la prise femelle. Si cela<br>n'a pas solutionné le problème,<br>consultez votre installateur.                                                                                                    |
|                                                                                                    | L'alimentation électrique ou la<br>connexion entre le RC35 et la<br>chaudière a été interrompue<br>pendant plus de 8 heures.                                                                                                    | Vérifiez que la prise mâle de<br>cet appareil est bien enfoncée<br>dans la prise femelle. La fonction<br>horloge a été vidée. Après avoir<br>rétabli l'alimentation électrique de<br>l'horloge, il faut procéder à une<br>nouvelle synchronisation. Si ça<br>n'a pas solutionné le problème,<br>consultez votre installateur. |
| Le symbole<br>clignotant apparait<br>sur l'afficheur après<br>que le RC35 ait été<br>utilisé pendant une<br>certaine période. | La chaudière comporte<br>une erreur.                                                                                                    | Consultez votre installateur. Si vous<br>appuyez sur la touche ), dans<br>la plupart des cas, cela entraîne<br>l'apparition d'un code d'erreur.<br>Ce code va dépendre de votre<br>chaudière. Pour de plus amples<br>renseignements, consultez le mode<br>d'emploi de votre chaudière.                                        |
| Le symbole <b>C</b><br>clignotant apparait<br>sur l'afficheur et la<br>température ambiante<br>est remplacée par "".          | Une erreur interne s'est<br>produite au niveau<br>du thermostat                                                                                                    | Consultez votre installateur.                                                                                                    |

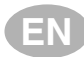

#### RC35 - USER GUIDI

#### Description

The ACV RC35 is a programmable room thermostat designed to control your heating system efficiently, providing comfortable temperatures when you are at home and energy savings when you are away. The following instructions explain how to set up, program and operate your ACV RC35 Programmable Room Thermostat.

## **Controls Layout**

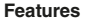

- · Ergonomic user interface featuring an 'OK-button'.
- Large LCD (Liquid Crystal Display) Screen.
- 7-day heating program to match your lifestyle, whilst maximising energy savings.
- 6 independent temperature levels per day (from 5°C to 35°C).
- Holiday button saves energy by letting you reduce the temperature for 1 to 99 days.
- · Built-in Memory holds the user program indefinitely.

## 

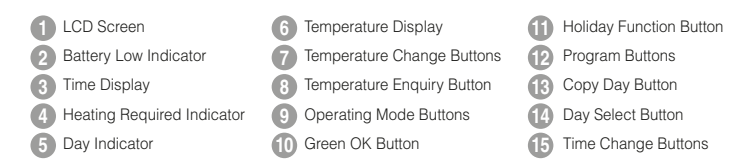

## **SETTING-UP THE RC35**

This section shows you how to setup and run the thermostat in 2 simple steps:

#### **STEP 1: Setting the Day and Time**

#### To set the Day and Time:

- a. Press the DAY button once and the 'day indicator' will begin to flash.
- b. Press the DAY button until the correct day is reached (Day 1 = Monday). Press the green OK button to confirm.
- d. Press either of the O ⊕ or ⊕ buttons once to enter time setting mode. The LCD screen flashes the time digits (when the unit is powered for the first time the display shows 12:00).
- e. Use the ② ④ or buttons to set the correct time then press the green ③ button to confirm. Each press of the buttons will change the time by one minute and holding them down will change the time slowly at first and get progressively quicker.

Note: If this mode is entered accidentally then press the AUTO, MAN or OFF buttons to exit.

#### STEP 2: Running the Built-in Heating Program

The thermostat is now ready for operation. Press the **AUTO** button and the builtin heating program will start running. **Note:** The built-in heating program has been designed to provide normal comfort requirements, but if you want to customise the settings please see the next section **Programming the RC35**<sup>°</sup>.

## **PROGRAMMING THE RC35**

#### The Built-in Heating Program

The built-in heating program has 6 temperature level changes per day that can be set between 3.00am and 2.50am the following day - allowing you to maintain the evening temperature after midnight. Each temperature level can be set between 5°C and 35°C, and adjusted in 0.5°C increments. The factory default program for heating is as follows.

| Monday to Friday | Period      | 1    | 2    | 3     | 4     | 5     | 6     |
|------------------|-------------|------|------|-------|-------|-------|-------|
| (Day 1 to 5)     | Time        | 6:30 | 8:00 | 12:00 | 14:00 | 18:00 | 22:30 |
|                  | Temperature | 21°C | 18°C | 21°C  | 18°C  | 21°C  | 16°C  |

| Saturday & Sunday | Period      | 1    | 2     | 3     | 4     | 5     | 6     |
|-------------------|-------------|------|-------|-------|-------|-------|-------|
| (Day 6 & 7)       | Time        | 8:00 | 10:00 | 12:00 | 14:00 | 18:00 | 23:00 |
|                   | Temperature | 21°C | 21°C  | 21°C  | 21°C  | 21°C  | 16°C  |

#### **Reviewing the Heating Program**

To review or edit the heating program use the **PROGRAM** (() or ()) buttons to navigate between the 6 individual programming periods for that day. Use the **DAY** button to step through each day of the week, so the complete 7 day heating program can be reviewed or edited.

# EN

## Modifying the Heating Program

#### To change the heating program:

a. Press either of the **PROGRAM** () or buttons to enter the programming mode. The time / temperature settings for period () on Monday (Day 1) will be flashing as shown. The active period is highlighted by a flashing square around the numbers at the bottom of the screen and the selected day is shown with the day indicator.

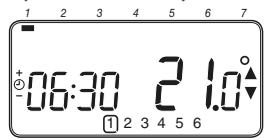

b. To adjust the period start time use the ⊕ ⊕ or ⊕ buttons, the 'OK?' indicator will be displayed to confirm the change. Holding the button down will change the time quickly.

**c.** Once the required time is reached press the green **OK** button to confirm.

Note: If the original time setting did not require adjustment press the green (OK) button to move to step 'd'.

- d. The temperature setting for period ① on Monday (Day 1) will now be flashing. To adjust this press the ₿ ⓐ or ♥ buttons and confirm the setting again by pressing the green @ button.
- e. The next time and temperature period will now be active. Adjust this by repeating steps b - d above until all 6 periods are set for Monday or press the AUTO button to run the program as set, at any time.

# You now have a choice of how to set the program for the next day:

f. i) Press the COPY DAY button to copy Monday's program into Tuesday. The display will go blank apart from the 'non

## PROGRAMMING THE RC35

flashing' day indicator, which indicates the day copied and the 'flashing' target day to copy the program to. To accept this day press the green **OK** button. To select a different target day press the **DAY** button until the 'flashing' day indicator is under the required day, then accept it by pressing the green **OK** button. **Note:** Once the target day is confirmed it becomes the day that is copied if the **COPY DAY** button is pressed again.

## OR

ii) Press the DAY button to move the day indicator to Tuesday (Day 2). The program for that day can then be adjusted by following steps b to e. Programs for the remaining days can be set in the same way, using the DAY button to move to the next day.

To exit the programming mode select the desired operating mode by pressing the AUTO, MAN or OFF buttons. Note: To run the adjusted program select the AUTO mode.

## **Disabling / Enabling Time Periods**

The thermostat has 6 periods each day that can be programmed, but you may not need all of these switch points for your heating requirements. Therefore, any period from 2 to 6 can be removed from (or returned to) the heating program profile.

#### To disable or enable time periods:

- a. To disable unwanted periods go to the desired period (2) to (6) using the PROGRAM (③ or ③) buttons to navigate, ensure the correct period is highlighted with the flashing square symbol. Press and hold the ④ button for at least 2 seconds and the display will indicate the period has been removed from the program.
- b. To enable periods again follow the same procedure as above, navigating to the already disabled period. To enable this period again press and hold the to button for at least 2 seconds.

## **OPERATING THE RC35**

## Choosing the Operating Mode

The thermostat can operate in three different modes: Automatic, Manual or Off. To set the operating mode press either of the **AUTO**, **MAN** or **OFF** buttons. The screen indicates which mode is currently active by displaying **AUTO**, **MAN** or **OFF**.

- AUTO (automatic) mode sets the thermostat to follow the built-in temperature program (default or personalised). Operating the thermostat in this mode is the best way to maintain a high level of temperature comfort whilst maximising your energy savings.
- MAN (manual) mode sets the thermostat to act as a simple thermostat with a fixed setpoint throughout the day. The setpoint can be adjusted from 5°C to 35°C by using the i and or for buttons. The thermostat will continue to maintain this temperature until another operating mode or temperature is selected.
- OFF mode sets the thermostat to control to a minimum temperature setting of 5°C (default) that acts as a frost protection measure for your home.

## **During Normal Operation**

#### • Temperature Enquiry

In AUTO, MAN and OFF operating modes the thermostat will display the current room temperature. To review the programmed 'target' temperature (the temperature which the thermostat is trying to maintain) press the button. This 'target' temperature value will be displayed flashing for 5 seconds before returning to the current room temperature value.

• Temperature Override

During normal operation (AUTO mode) the programmed temperature can be adjusted manually by pressing the **c** or **v** buttons or the **c** button. The 'target' temperature will be displayed and flash for 5 seconds - during this time the **c** or **v** buttons can be used to modify the set value. **Note:** This temperature override is cancelled at the next programmed temperature change.

## Using the Special Functions

## HOLIDAY Function

The holiday function allows you to set a constant temperature (default =  $10^{\circ}$ C) for a specified number of days (from 1 - 99 days). This lets you save energy and related costs when you are away from home, but resumes normal operation on the day of your return.

#### To set the Holiday function:

- a. Ensure the thermostat is running in AUTO or MAN operating modes.
- b. Press the holiday () button to display the holiday days counter and temperature setting, along with the holiday indicator ().
- c. Press the ④ or time buttons to set the holiday time (1 - 99 days) and press the green OK button to confirm.

The thermostat will now control to the new temperature for the set number of days that your home is vacant. At midnight the holiday counter will be reduced by one until the selected number of days have passed. The thermostat will then return to normal operation as set by the **MAN** or **AUTO** mode. To cancel the HOLIDAY function or to exit the function at any time press the **(a)** button a second time.

## Adjusting the Time

To adjust only the time during normal operation use the P or P buttons to adjust the time and press the green R button again to confirm any changes.

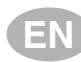

## TROUBLESHOOTING THE RC35

| Symptom                                                                                                    | Possible Cause                                                                                                    | Remedy                                                                                                    |  |  |  |
|----------------------------------------------------------------------------------------------------|----------------------------------------------------------------------------------------------------|----------------------------------------------------------------------------------------------------|--|--|--|
| A flashing <b>C</b><br>symbol appears on<br>the display within one<br>minute of the RC35<br>being powered on.                                       | The RC35 receives power<br>supply from the heating<br>appliance, but no information.                                                                                         | <ol> <li>The RC35 is not connected<br/>to the correct terminals of the<br/>heating appliance. Check if<br/>the wiring is connected to the<br/>OpenTherm connection terminals<br/>of the heating appliance.</li> </ol>          |  |  |  |
|                                                                                                    |                                                                                                    | <ol> <li>The heating appliance is<br/>not configured correctly.<br/>Contact your installer.</li> </ol>                                                                                                    |  |  |  |
| A symbol<br>appears permanently<br>(not flashing) on Communication error due to<br>an interrupt or short circuit in<br>the link between the heating |                                                                                                    | <ol> <li>Check if the power supply<br/>cable of the heating<br/>appliance is connected.</li> </ol>                                                                                                    |  |  |  |
| the display.                                                                                                    | appliance and the RC35.                                                                                                    | 2) Check the wiring.                                                                                                    |  |  |  |
|                                                                                                    |                                                                                                    | 3) Contact your installer.                                                                                                    |  |  |  |
| Display is blank.                                                                                                    | After installing the RC35<br>no power to the heating<br>appliance is supplied and<br>the rechargeable battery<br>hasn't been charged (takes<br>max 1hr until fully charged). | Check if the power supply cable of<br>the heating appliance is connected<br>- otherwise contact your installer.                                                                                                    |  |  |  |
|                                                                                                    | The power supply or<br>the communication link<br>between the RC35 and<br>the heating appliance<br>has been interrupted<br>for more than 8hrs.                                | Check if the power supply cable of<br>the heating appliance is connected.<br>After the power is restored the<br>time may need to be adjusted -<br>otherwise contact your installer.                                            |  |  |  |
| A flashing <b>C</b><br>symbol appears on<br>the display after the<br>RC35 being operating<br>for a period of time.                                  | The heating appliance<br>is showing an error                                                                                                    | When you press the <b>(i)</b> button, you will probably see an error code. This fault code depends on the type of heating appliance. Check the manual of the heating appliance for more information or contact your installer. |  |  |  |
| A flashing <b>C</b><br>symbol appears on<br>the display and the<br>room temperature<br>is replaced by ""                                            | Internal fault in the temperature measuring circuit                                                                                                    | Contact your installer.                                                                                                    |  |  |  |

#### RC35 - BENUTZERHANDBUCH

#### Beschreibung

Der ACV RC35 ist ein programmierbarer Raumthermostat, der als wirksame Steuerung für Ihre Heizung entwickelt wurde und sorgt für eine gemütliche Wärme in Ihrem Zuhause und gleichzeitig auch für Energieeinsparungen, wenn Sie einmal nicht zuhause sind. Die folgenden Anweisungen beschreiben, wie Sie den Raumthermostat programmieren und verwenden, um den besten Komfort bei geringsten Kosten zu bieten.

## Steuerungslayout

#### Ausstattungsmerkmale

· Ergonomische Benutzerschnittstelle mit "OK-Taste".

D)

- Große LCD (Flüssigkristallanzeige).
- 7-Tage-Heizprogramm, das genau an Ihren Lebensstil angepasst ist und dabei eine größtmögliche Energieersparnis bewirkt.
- 6 unabhängige Temperaturebenen pro Tag (von 5°C bis 35°C).
- Die Urlaubstaste spart Energie indem sie es Ihnen ermöglicht, die Temperatur für 1 bis 99 Tage zu reduzieren.
- Eingebauter Speicher für unbegrenzte Speicherung des Benutzerprogramms.

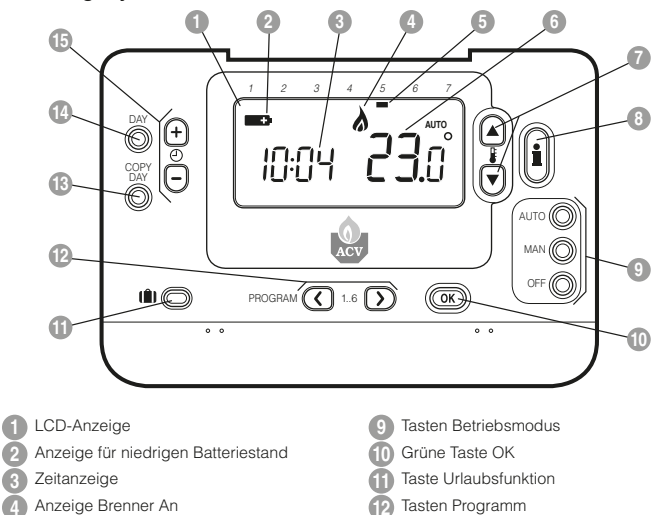

- Taste Kopiere Tag
- Taste Wähle Tag
- 15 Tasten Zeiteinstellung
- 7 Tasten Temperaturveränderung8 Taste Temperaturabfrage

5 Anzeige Tag

6 Temperaturanzeige

#### EINSTELLEN DES RC35

Dieser Abschnitt zeigt Ihnen in 2 einfachen Schritten, wie Sie den Raumthermostat einstellen und betreiben:

### SCHRITT 1: Einstellen von Tag und Uhrzeit

#### Einstellen von Tag und Uhrzeit:

- a. Drücken Sie einmal die Taste DAY und die 'Anzeige Tag' beginnt zu blinken.
- b. Drücken Sie die Taste DAY bis der korrekte Tag erreicht ist (Tag 1 = Montag). Drücken Sie die grüne Taste (OK) zum Bestätigen.
- c. Drücken Sie einmal entweder die Taste ⊕ ⊕ oder die Taste ⊕, um in den Zeiteinstellungsmodus zu gelangen. Die LCD-Anzeige zeigt die blinkenden Ziffern (wenn die Einheit das erste Mal in Betrieb genommen wird, zeigt die Anzeige 12:00).

Hinweis: Falls Sie nur zufällig in diesen Modus gelangt sind, drücken Sie die Taste AUTO, MAN oder OFF, um diesen Modus zu verlassen.

## SCHRITT 2: Ausführen des eingebauten Heizprogramms

Der Raumthermostat ist jetzt betriebsbereit. Drücken Sie die Taste **AUTO**, und das eingebaute Heizprogramm wird aktiviert. **Hinweis:** Das eingebaute Heizprogramm wurde entwickelt, um normale Komfortansprüche zu erfüllen. Falls Sie die Einstellungen anpassen wollen, gehen Sie bitte weiter zum nächsten Abschnitt **Programmierung des Raumthermostat**<sup>1</sup>.

#### PROGRAMMIERUNG DES RC3

fizient in der täalichen Benutzuna

## Das eingebaute Heizprogramm

Das eingebaute Heizprogramm verfügt über 6 veränderliche Temperaturebenen pro Tag, die zwischen 3:00 Uhr und 2:50 Uhr des folgenden Tages eingestellt werden können. Dadurch können Sie die Abendtemperatur auch nach Mitternacht noch aufrecht erhalten. Jede Temperaturebene kann zwischen 5°C und 35°C eingestellt und in Schritten von 0,5°C verändert werden. Das werkseitig eingestellte Heizprogramm verfährt folgendermaßen:

| Montag bis Freitag  | Intervall        | 1    | 2     | 3     | 4     | 5     | 6     |
|---------------------|------------------|------|-------|-------|-------|-------|-------|
| (Tag 1 bis 5)       | Tag              | 6:30 | 8:00  | 12:00 | 14:00 | 18:00 | 22:30 |
|                     | Temperaturebenen | 21°C | 18°C  | 21°C  | 18°C  | 21°C  | 16°C  |
|                     |                  |      |       |       |       |       |       |
| Samstag bis Sonntag | Intervall        | 1    | 2     | 3     | 4     | 5     | 6     |
| (Tag 6 & 7)         | Tag              | 8:00 | 10:00 | 12:00 | 14:00 | 18:00 | 23:00 |
|                     | Temperaturebenen | 21°C | 21°C  | 21°C  | 21°C  | 21°C  | 16°C  |

## Überprüfen des eingebauten Heizprogramms

Um das eingebaute Heizprogramm zu überprüfen oder zu bearbeiten, verwenden Sie bitte die Tasten **PROGRAM** () oder ) zum Wechseln zwischen den einzelnen 6 Programmintervallen für diesen Tag. Verwenden Sie die Taste DAY, um zu jedem Tag der Woche zu wechseln, so dass das vollständige 7-Tage-Heizprogramm überprüft oder bearbeitet werden kann.

#### PROGRAMMIERUNG DES RC35

#### Ändern des eingebauten Heizprogramms

a. Drücken Sie entweder die Tasten **PROGRAM** () oder die Tasten **PROGRAM** ), um in den

Programmiermodus zu gelangen. Die Einstellungen Zeit / Temperatur für das Intervall [] am Montag (Tag 1) blinken wie aufgezeigt. Das aktive Intervall wird durch ein blinkendes Quadrat um die Ziffern unten auf der Anzeige hervorgehoben und der gewählte Tag wird mit der Anzeige Tag angezeigt.

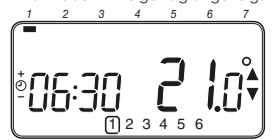

b. Verwenden Sie die Tasten ⊕ ⊕ oder , um den Intervalistart einzustellen. Die Anzeige hört auf zu blinken und 'OK?' wird angezeigt. Das Festhalten der Taste bewirkt ein schnelles Verändern der Uhrzeit.

Hinweis: Wenn Sie die Tasten ⊕ ⊕ oder ⊜drücken und die Anzeige stellt das nächste Intervall blinkend dar, bedeutet dies, dass die nächste Anderung vorgeschoben wird.

- c. Wenn die gewünschte Uhrzeit erreicht ist, drücken Sie die grüne Taste () zum Bestätigen. Hinweis: Wenn die ursprüngliche Zeiteinstellung keine neue Einstellung erfordert, drücken Sie die grüne Taste () und gehen über zu Schritt d',
- d. Die Temperatureinstellung für Intervall 1 am Montag (Tag 1) blinkt jetzt. Um diese einzustellen, drücken Sie die Tasten & oder Und bestätigen Sie die Einstellungen wieder mit der grünnen Taste (OR).
- e. Das nächste Zeit- und Temperaturintervall ist jetzt aktiv. Stellen Sie dieses ein, indem Sie die oben genannten Schritte b - d wiederholen, bis alle 6 Intervalle für Montag eingestellt sind, oder drücken Sie jederzeit die Taste AUTO, um das Programm wie eingestellt auszuführen.

## Sie haben jetzt die Wahl, wie Sie Ihr Programm für den nächsten Tag einstellen werden:

f. i) Drücken Sie die Taste COPY DAY, um das Programm vom Montag auf den Dienstag zu kopieren. Die Anzeige ist jetzt leer, außer der 'nicht blinkenden' Anzeige Tag, die den kopierten Tag darstellt, und dem 'blinkenden' Zieltag, auf den das Programm kopiert wird. Drücken Sie die grüne Taste (), um diesen Tag zu bestätigen. Um einen anderen Zieltag zu wählen, drücken Sie die Taste DAY, bis sich die 'blinkende' Anzeige Tag unter dem gewünschten Tag befindet. Drücken Sie dann die grüne Taste () zum Bestätigen. Hinweis: Wenn der Zieltag einmal bestätigt ist, wird er der Tag, der kopiert wird, wenn die Taste COPY DAY wieder gedrückt wird.

#### ODER

ii) Drücken Sie die Taste DAY, um die Anzeige Tag auf Dienstag (Tag 2) zu wechseln. Das Programm für diesen Tag kann dann mittels der folgenden Schritte b - e angepasst werden. Programme für die verbleibenden Tage können auf die gleiche Art und Weise eingestellt werden. Dabei wird die Taste DAY verwendet, um zum nächsten Tag zu springen.

Um den Programmiermodus zu verlassen, wählen Sie den gewünschten Betriebsmodus mit den Tasten AUTO, MAN oder OFF. Hinweis: Um das eingestellte Programm ablaufen zu lassen, wählen Sie den Modus AUTO.

## Ausschalten / Einschalten von Zeitintervallen

Der Raumthermostat verfügt über 6 Zeitintervalle, die für jeden Tag programmiert werden können. Möglicherweise benötigen Sie aber nicht all diese Schaltpunkte für Ihre Heizanforderungen. Daher kann jedes der Intervalle 2 bis 6 vom Heizprogrammprofil entfernt (oder wieder hinzugefügt) werden.

#### Ausschalten oder Einschalten der Zeitintervalle:

- a. Um nicht benötigte Zeitintervalle auszuschalten, gehen Sie mit den Tasten PROGRAM () oder ) zu dem gewünschten Intervall () (2) bis (6) und gewährleisten Sie, dass das richtige Intervall mit dem blinkenden Quadrat hervorgehoben ist. Drücken und halten Sie die Taste () für mindestens 2 Sekunden und die Anzeige wird bestätigen, dass das Intervall aus dem Programm entfernt wurde.
- b. Um ein Intervall wieder einzuschalten, verfahren Sie genau so wie oben beschrieben und gehen Sie zu dem bereits ausgeschalteten Intervall. Um dieses Intervall wieder einzuschalten, drücken und halten Sie die Taste and für mindestens 2 Sekunden.

# DE

## Auswählen des Betriebsmodus

Der Raumthermostat kann in drei verschiedenen Modi betrieben werden: Automatisch, Manuell oder Off. Um den Betriebsmodus einzustellen, drücken Sie entweder die Taste AUTO, MAN oder OFF. Die Anzeige zeigt den gegenwärtig aktiven Modus mit der Anzeige AUTO, MAN oder OFF.

- Der Modus AUTO (automatisch) stellt den Raumthermostat so ein, dass er das eingebaute Temperaturprogramm (Standard oder personalisiert) abarbeitet.
   Der Betrieb des Raumthermostat in diesem Modus stellt die beste Möglichkeit dar, ein hohes Niveau an Temperaturkomfort zu erreichen und dabei größtmöglich Energie einzusparen.
- Der Modus OFF stellt den Raumthermostat so ein, dass er eine Minimaltemperatur von 5°C (Standard) aufrecht erhält, die als Frostschutz für Ihr Zuhause dient.

#### Während des normalen Betriebs

#### · Temperaturabfrage

In den Betriebsmodi AUTO, MAN und OFF zeigt der Raumthermostat die gegenwärtige Raumtemperatur an. Um die programmierte 'Zieltemperatur' (die Temperatur, die der Raumthermostat versucht, aufrecht zu erhalten) zu überprüfen, drückens Eie die Taste (). Der Wert für diese 'Zieltemperatur' wird für 5 Sekunden blinkend dargestellt, bevor die Anzeige wieder auf die gegenwärtige Raumtemperatur wechselt.

#### · Aufheben der Temperatur

Während des normalen Betriebs (Modus **AUTO**) kann die programmierte Temperatur manuell eingestellt werden,

### **BETRIEB DES RC35**

indem Sie die Tasten **}** la oder **v**, oder die Taste **)** drücken. Die Zieltemperatur wird angezeigt und blinkt für 5 Sekunden – dabei kann mithilfe der Tasten **)** a oder **v** der eingestellte Wert verändert werden. **Hinweis:** Dieses Aufheben der Temperatur wird beim nächsten programmierten Temperaturwechsel gelöscht.

#### Verwendung der Spezialfunktionen

Funktion URLAUB

Die Urlaubsfunktion ermöglicht es Ihnen, eine konstante Temperatur (Standard = 10°C) für eine bestimmte Anzahl von Tagen (1 – 99 Tage) einzustellen. Dadurch können Sie viel Energie und damit verbundene Kosten einsparen, wenn Sie nicht zuhause sind. Am Tag ihrer Rückreise arbeitet das System dann wieder normal.

## Einstellen der Urlaubsfunktion:

- Gewährleisten Sie, dass der Raumthermostat im Betriebsmodus AUTO oder MAN läuft.
- Drücken Sie die Urlaubstaste (), um den Urlaubstagezähler und die Temperatureinstellung zusammen mit der Anzeige Urlaub () anzuzeigen.
- c. Drücken Sie die Zeittasten ② ♣ oder ➡, um die Urlaubszeit (1 – 99 Tage) einzustellen und drücken Sie dann die grüne Taste zum Bestätigen.
- d. Drücken Sie die Tasten ⊕ ⊕ oder ➡ , um die Urlaubstemperatur (5°C – 35°C) einzustellen und drücken Sie dann die grüne Taste Œ zum Bestätigen.

Der Raumthermostat steuert jetzt die neue Temperatur für die eingestellte Anzahl an Tagen, an denen Ihr Zuhause leer steht. Um Mitternacht wird der Urlaubstagezähler um eins reduziert, bis die eingestellte Anzahl an Tagen abgelaufen ist. Der Raumthermostat wird in den normalen Betrieb entsprechend der Einstellungen im Modus MAN oder AUTO zurückkehren. Um die Funktion URLAUB abzubrechen oder zu verlassen, können Sie jederzeit die Taste []] ein zweites Mal drücken.

## Einstellen der Uhrzeit

## **STÖRUNGSBEHEBUNG RC35**

| Symptom                                                                                             | Mögliche Ursache                                                                                                    | Maßnahme                                                                                                    |
|----------------------------------------------------------------------------------------------------|----------------------------------------------------------------------------------------------------|----------------------------------------------------------------------------------------------------|
| Ein blinkendes<br>Symbol erscheint auf<br>der Anzeige innerhalb<br>der ersten Minute                | Der RC35 erhält Strom<br>durch das Heizgerät jedoch<br>keine Informationen.                                                                                                    | <ol> <li>Das RC35 ist nicht an die richtigen<br/>Anschlüsse des Heizgerätes<br/>angeschlossen. Prüfen Sie die<br/>Verdrahtung auf Richtigkeit.</li> </ol>                                                                                                 |
| nach Start des RC35.                                                                                |                                                                                                    | <ol> <li>Das Heizgerät ist nicht richtig<br/>konfiguriert. Kontaktieren<br/>Sie Ihren Installateur.</li> </ol>                                                                                                    |
| Ein — Symbol<br>erscheint auf der                                                                   | Kommunikations-<br>Fehler aufgrund eines                                                                                                    | 1) Prüfen Sie ob das Stromkabel des<br>Heizgerätes angeschlossen ist.                                                                                                    |
| ständig (nicht                                                                                      | Verbindung zwischen                                                                                                    | 2) Prüfen Sie die Verdrahtung.                                                                                                    |
| blinkend) angezeigt.                                                                                | Heizgerät und RC35.                                                                                                    | 3) Kontaktieren Sie Ihren Installateur.                                                                                                    |
| Anzeige ist leer                                                                                    | Nach der Installation des<br>RC35 wurde das Heizgerät<br>stromseitig nicht in Betrieb<br>genommen und dadurch<br>die aufladbare Batterie nicht<br>geladen (benötigt max. 1 Std.<br>zur vollständigen Ladung). | Prüfen Sie ob das Stromkabel<br>des Heizgerätes angeschlossen<br>ist. Andernfalls kontaktieren<br>Sie Ihren Installateur.                                                                                                    |
|                                                                                                    | Die Stromversorgung für<br>das Verbindungskabel<br>zwischen RC35 und dem<br>Heizgerät wurde für mehr als<br>8 Stunden unterbrochen.                                                                           | Prüfen Sie ob das Stromkabel des<br>Heizgerätes angeschlossen ist.<br>Nachdem die Stromversorgung<br>wieder hergestellt ist müssen<br>eventuell die Daten und Zeiten<br>wieder eingestellt werden. Bei Bedarf<br>kontaktieren Sie Ihren Installateur.     |
| Ein Symbol<br>erscheint auf der<br>Anzeige nachdem der<br>RC35 eine längere<br>Zeit in Betrieb ist. | Das Heizgerät meldet<br>einen Fehler.                                                                                                    | Wenn Sie den i drücken, sehen Sie<br>möglicherweise einen Fehlerkode.<br>Dieser Fehlerkode ist vom<br>vorhandenen Heizgerät abhängig.<br>Für mehr Informationen sehen Sie in<br>das Handbuch des Heizgerätes oder<br>kontaktieren Sie Ihren Installateur. |
| Ein Symbol<br>erscheint auf der<br>Anzeige und die<br>Raumtemperatur wird<br>mit "" angezeigt.      | Interner Fehler im<br>Temperatur Messkreis.                                                                                                    | Kontaktieren Sie Ihren Installateur.                                                                                                    |

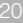

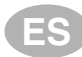

## RC35 – GUÍA DEL USUARIO

## Descripción

El ACV RC35 es un termostato de ambiente programable que permite mantener una temperatura confortable cuando se está en casa y ahorrar energía cuando no se está. Las instrucciones siguientes explican cómo programar y utilizar el termostato para obtener el máximo confort con el mínimo coste.

## Propiedades

- Interfaz de usuario ergonómica mostrada como "botón OK".
- Pantalla LCD (Pantalla de Cristal Líquido) de gran tamaño.
- Programa de calefacción de 7 días para adaptarse a su estilo de vida, maximizando al mismo tiempo su ahorro de energía.
- 6 períodos de temperatura independientes para cada día (entre 5°C y 35°C).
- El botón de vacaciones ahorra energía permitiéndole reducir la temperatura entre 1 y 99 días.
- La memoria incorporada conserva el programa de usuario indefinidamente.

## Disposición de los Controles

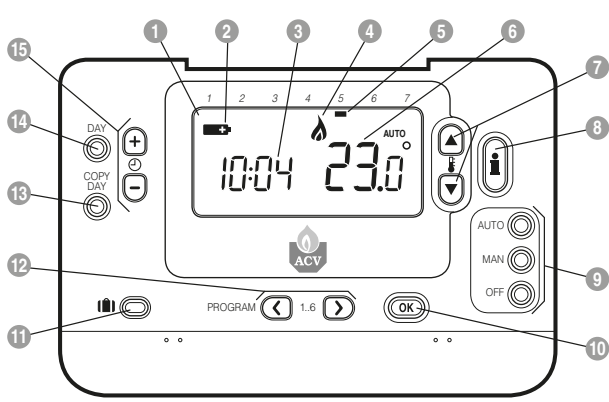

- Pantalla LCD
- Indicación cambio de pilas
- 3 Indicación hora
- Indicador de Calefacción conectada
- 6 Indicador de Día
- 6 Indicación de Temperatura
- Botones de Cambio de Temperatura
- 8 Botón de Información de Temperatura

- 9 Botones de Modo de Funcionamiento
- 🔟 Botón OK Verde
- 11 Botón Vacaciones
- 12 Botones de Programación
- Botón COPIA DIA
- Botón DIA
- Botones de Cambio de Hora

## AJUSTE DEL RC35

Esta sección le indica cómo ajustar y hacer funcionar el termostato en 2 sencillos pasos:

## PASO 1: Ajuste del Día y la Hora

#### Para ajustar el Día y la Hora:

- a. Pulse el botón DAY una vez y empezará a parpadear el "indicador de día".
- b. Pulse el botón DAY hasta llegar al día correcto (Día 1 = lunes). Pulse el botón verde OK para confirmar.
- c. Pulse el botón ① ① ① ① una vez para acceder al modo de ajuste de hora. En la pantalla LCD, parpadean los dígitos de hora (al conectar la unidad por primera vez, en la pantalla aparece 12:00).

Nota: Si accede a este modo accidentalmente, pulse el botón AUTO, MAN u OFF para salir.

## PASO 2: Ejecución del Programa de Calefacción de Fábrica

Ahora el termostato está listo para el funcionamiento. Pulse el botón AUTO y se iniciará la ejecución del programa de calefacción de fábrica. Nota: El programa de calefacción de fábrica ha sido diseñado para ofrecer unos requisitos de confort normales, pero si quiere personalizar los ajustes, por favor vea la siguiente sección, "Programación del termostato".

## PROGRAMACIÓN DEL RC35

#### El Programa de Calefacción de Fábrica

El programa de calefacción de fábrica tiene 6 cambios de nivel de temperatura por día que pueden ajustarse entre 3.00AM y 2.50AM del día siguiente – permitiéndole mantener la temperatura de la tarde después de la medianoche. Cada nivel de temperatura puede ajustarse entre los 5°C y 35°C, y en incrementos de 0,5°C. El programa de calefacción de fábrica por defecto es el siguiente:

| De lunes a viernes   | Período     | 1    | 2     | 3     | 4     | 5     | 6     |
|----------------------|-------------|------|-------|-------|-------|-------|-------|
| (del 1 al 5)         | Hora        | 6:30 | 8:00  | 12:00 | 14:00 | 18:00 | 22:30 |
|                      | Temperatura | 21°C | 18°C  | 21°C  | 18°C  | 21°C  | 16°C  |
|                      |             |      |       |       |       |       |       |
| El sábado y el       | Período     | 1    | 2     | 3     | 4     | 5     | 6     |
| domingo (días 6 v 7) | Hora        | 8.00 | 10.00 | 12.00 | 14.00 | 10.00 | 23.00 |

| El sábado y el     | Periodo     | 1    | 2     | 3     | 4     | 5     | 6     |
|--------------------|-------------|------|-------|-------|-------|-------|-------|
| mingo (días 6 y 7) | Hora        | 8:00 | 10:00 | 12:00 | 14:00 | 18:00 | 23:00 |
|                    | Temperatura | 21°C | 21°C  | 21°C  | 21°C  | 21°C  | 16°C  |

## Revisión del Programa de Calefacción de Fábrica

Para revisar o editar el programa de calefacción incorporado, utilice los botones **PROGRAM** () o ) para desplazarse entre los 6 períodos de programación individuales para ese día. Utilice el botón **DAY** para avanzar por cada día de la semana, de forma que pueda revisarse o editarse el programa de calefacción completo de 7 días.

#### Modificación del Programa de Calefacción de Fábrica

## Para cambiar el programa de calefacción de fábrica :

a. Pulse el botón PROGRAM () o ) para acceder al modo de programación. Los ajustes de hora / temperatura para el período () el lunes (Dia 1) parpadearán tal como se muestra. El período activo se resalta mediante un cuadrado que parpadea alrededor de los números en la parte inferior de la pantalla y se muestra el día seleccionado con el indicador de día.

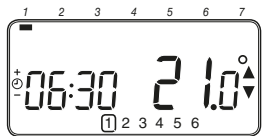

b. Para ajustar el inicio del período use los botones ② ⊕ o ⊕; los ajustes de la pantalla dejarán de parpadear y aparecerá el indicador "OK?". Al mantener el botón pulsado se cambiará la hora rápidamente.

Nota: Si está pulsando el botón ④ ♠ o ■ y en la pantalla parpadea el siguiente período de cambio, significa que se avanzará la hora de inicio del siguiente período .

- c. Una vez se haya alcanzado la hora requerida, pulse el botón verde OS para confirmar. Nota: Si el ajuste de hora original no requería cambio, pulse el botón verde OS para pasar al paso "d".
- d. Ahora parpadeará el ajuste de temperatura para el período 1 el lunes (Día 1). Para ajustarlo pulse el botón ₿ a o ♥ y vuelva a confirmar el ajuste pulsando el botón verde ♥K.
- e. Ahora estará activo el siguiente período de temperatura y horas. Ajústelo repitiendo los pasos b - d anteriores hasta que se hayan ajustado los 6 períodos para el lunes o pulse el botón AUTO para ejecutar el programa de la forma programada, en cualquier momento.

#### Ahora puede elegir cómo ajustar el programa para el día siguiente:

f. i) Pulse el botón COPY DAY para copiar el programa del lunes al martes. La pantalla se pondrá en blanco aparte del indicador de día "sin parpadear", lo cual

## PROGRAMACIÓN DEL RC35

indica el día copiado y el día deseado "parpadeando" en el cual hay que copiar el programa. Para aceptar este día pulse el botón verde (M). Para seleccionar un día diferente, pulse el botón DAY hasta que el indicador de día "parpadeando" se encuentre debajo del día requerido y a continuación acéptelo pulsando el botón verde (M). Nota: Una vez se haya confirmado el día deseado, ése es el día que se copia si vuelve a pulsarse el botón COPY DAY.

#### O también

ii) Pulse el botón DAY para desplazar el indicador de día hasta el martes (Día 2). A continuación puede ajustarse el programa para ese día siguiendo los pasos b - e. Los programas para el resto de días pueden ajustarse de la misma forma, utilizando el botón DAY para pasar al día siguiente.

Para salir del modo de programación seleccione el modo de funcionamiento deseado pulsando los botones **AUTO, MAN** u **OFF**.

Nota: Para ejecutar el programa ajustado, seleccione el modo AUTO.

#### Desactivación / Activación de los Períodos Hora/Temperatura

El termostato tiene 6 períodos cada día que pueden programarse, pero puede ser que no necesite todos estos períodos de cambio para sus necesidades de calefacción. Por consiguiente, cualquier período entre 2 y 6 puede eliminarse del perfil de programa de calefacción (o devolverse a él).

## Para desactivar o activar períodos temporales:

- a. Para desactivar períodos no deseados, vaya al período que quiere desactivar (de 2 a 6) utilizando los botones PROGRAM C o D para desplazarse; asegúrese de que el período correcto esté resaltado con el símbolo cuadrado parpadeando. Pulse y mantenga pulsado el botón c durante al menos 2 segundos y la partalla indicará el período que se ha eliminado del programa.
- b. Para volver a activar períodos siga el mismo procedimiento que antes, desplazándose hasta el período ya desactivado. Para volver a activar este período, pulse y mantenga pulsado el botón m<sup>1</sup> durante al menos 2 segundos.

## **FUNCIONAMIENTO DEL RC35**

#### Elección del Modo de Funcionamiento

El termostato puede funcionar en tres modos diferentes: Automático, Manual o Desactivado Para ajustar el modo de funcionamiento, pulse el botón **AUTO, MAN u OFF.** La pantalla indica qué modo está actualmente activo visualizándose **AUTO, MAN u OFF.** 

- El modo AUTO (automático) ajusta el termostato para seguir el programa de temperatura incorporado (por defecto o personalizado). El funcionamiento del termostato en este modo es la mejor forma para mantener un alto nivel de confort de temperatura maximizando al mismo tiempo su ahorro de energía.
- El modo OFF (paro) ajusta el termostato para controlar hasta un ajuste de temperatura mínimo de 5°C (por defecto) que actúa como medida de protección contra heladas para su casa.

#### Durante el Funcionamiento Normal

#### · Temperatura Programada:

En los modos de funcionamiento AUTO, MAN u OFF, el termostato indicará la temperatura ambiente actual. Para revisar la temperatura programada (la temperatura que el termostato está tratando de mantener), puise el botón (). Este valor de temperatura programada parpadeará durante 5 segundos antes de volver al valor de temperatura ambiente actual.

## • Modificación de Temperatura

Durante el funcionamiento normal (modo AUTO), la temperatura programada puede ajustarse manualmente pulsando el botón (a) o (b). La temperatura programada aparecerá y parpadeará durante 5 segundos - durante este tiempo puede usarse el botón (c) o (b) para modificar el valor ajustado. **Nota:** Esta modificación de temperatura se cancela en el siguiente cambio de temperatura programada.

## Utilización de las Funciones Especiales

#### • Función de VACACIONES

La función de vacaciones le permite ajustar una temperatura constante (por defecto = 10°C) durante un número especificado de días (entre 1 y 99 días). Esto le permite ahorrar energía cuando esté fuera de casa, pero se recupera el funcionamiento normal el día de su vuelta.

### Para ajustar la función de vacaciones:

- Asegúrese de que el termostato esté funcionando en los modos de funcionamiento AUTO o MAN.
- b. Pulse el botón () de vacaciones para mostrar el ajuste de la temperatura y el contador de días de vacaciones, junto con el indicador de vacaciones ().
- c. Pulse el botón de hora ② ⊕ o para ajustar los días de vacaciones (1 – 99 días) y pulse el botón verde Œ para confirmar.
- d. Pulse el botón § a v para ajustar la temperatura de vacaciones (5°C 35°C) y pulse el botón verde () para confirmar.

Ahora el termostato controlará la nueva temperatura durante el número de días ajustado en los que no haya nadie en su casa. A medianoche, el contador de vacaciones reducirá su valor en una unidad hasta que haya transcurrido el número de días seleccionado. A continuación, el termostato volverá al funcionamiento normal según la forma ajustada en el modo **MAN** o **AUTO**. Para cancelar la función en cualquier momento pulse el botón **(**) una segunda vez.

## Ajuste de la Hora

Para ajustar sólo la hora durante el funcionamiento normal, utilice el botón (2) (2) o (2) para ajustar la hora y vuelva a pulsar el botón verde (3) para confirmar cualquier cambio.

## SOLUCIÓN DE PROBLEMAS DEL RC35

| Síntoma                                                                                                    | Causa posible                                                                                                    | Solución                                                                                                    |
|----------------------------------------------------------------------------------------------------|----------------------------------------------------------------------------------------------------|----------------------------------------------------------------------------------------------------|
| El símbolo (El RC35 recibe tensión del<br>aparece parpadeante<br>en la pantalla en<br>el primer minuto<br>después de<br>encender el RC 35.     |                                                                                                    | <ol> <li>El RC 35 no está conectado a los<br/>bornes correctos del aparato de<br/>calefacción.</li> <li>Compruebe que el cableado<br/>esté conectado a los<br/>bornes OpenTherm del<br/>aparato de calefacción.</li> </ol>                                                       |
|                                                                                                    |                                                                                                    | <ol> <li>El aparato de calefacción no está<br/>configurado correctamente.</li> <li>Póngase en contacto<br/>con su instalador.</li> </ol>                                                                                                    |
| El símbolo <b>C</b><br>aparece fijo (sin<br>parpadear) en                                                                                      | Error de comunicación<br>debido a una interrupción<br>o cortocircuito en el                                                                                                    | <ol> <li>Compruebe que esté conectado<br/>el cable de alimentación del<br/>aparato de calefacción.</li> </ol>                                                                                                    |
| la pantalla.                                                                                                    | enlace entre el aparato de<br>calefacción y el BC35                                                                                                    | 2) Compruebe el cableado.                                                                                                    |
|                                                                                                    |                                                                                                    | <ol> <li>Póngase en contacto<br/>con su instalador.</li> </ol>                                                                                                    |
| La pantalla está<br>en blanco.                                                                                                    | Después de instalar la RC35<br>no se suministra tensión<br>al aparato de calefacción<br>y la batería recargable<br>no está cargada (tarda<br>hasta 1 hora en quedar<br>completamente cargada). | Compruebe que está conectado<br>el cable de alimentación del<br>aparato de calefacción - en<br>caso contrario póngase en<br>contacto con su instalador.                                                                                                    |
|                                                                                                    | La fuente de alimentación o<br>el enlace de comunicaciones<br>entre el RC35 y el aparato<br>de calefacción se ha<br>interrumpido durante<br>más de 8 horas.                                    | Compruebe que esté conectado<br>el cable de alimentación del<br>aparato de calefacción. Una<br>vez restablecida la alimentación<br>puede ser necesario ajustar la<br>hora - en caso contrario póngase<br>en contacto con su instalador.                                          |
| El símbolo <b>en c</b><br>aparece parpadeante<br>en la pantalla después<br>de que el RC 35 haya<br>funcionado durante un<br>periodo de tiempo. | El aparato de calefacción<br>indica error                                                                                                    | Al pulsar el botón <b>()</b> , es probable<br>que vea un código de error. Este<br>código de fallo depende del tipo<br>de aparato de calefacción.<br>Consulte el manual del aparato<br>de calefacción para obtener<br>más información o póngase en<br>contacto con su instalador. |
| El símbolo <b>C</b><br>aparece parpadeante<br>en la pantalla y la<br>temperatura ambiente<br>se sustituye por "".                              | Fallo interno en el circuito de<br>medición de temperatura                                                                                                    | Póngase en contacto<br>con su instalador.                                                                                                    |

## RC35 – MANUALE DELL'UTENTE

#### Descrizione

ACV RC35 è un termostato programmabile, progettato per controllare in modo efficiente il sistema di riscaldamento e garantire una temperatura gradevole guando si è in casa e un risparmio energetico quando si è fuori casa. Le istruzioni che seguono spiegano come programmare e utilizzare il Termostato per ottenere il massimo comfort al minimo costo.

Layout dei controlli

4

## Caratteristiche

- Interfaccia utente ergonomica dotata di un tasto "OK".
- Grande display LCD (Liquid Crystal Display)
- · Programma di riscaldamento per 7 giorni conforme al proprio stile di vita e con il massimo risparmio di energia.
- 6 livelli di temperatura indipendenti al giorno (da 5°C a 35°C).
- Il tasto Vacanza consente in caso di assenza dall'abitazione , di mantenere un livello basso di temperatura fissa per un periodo programmabile compreso tra 1 e 99 giorni consentendo così un notevole risparmio di energia.
- · La memoria incorporata conserva il programma dell'utente per un tempo indeterminato.

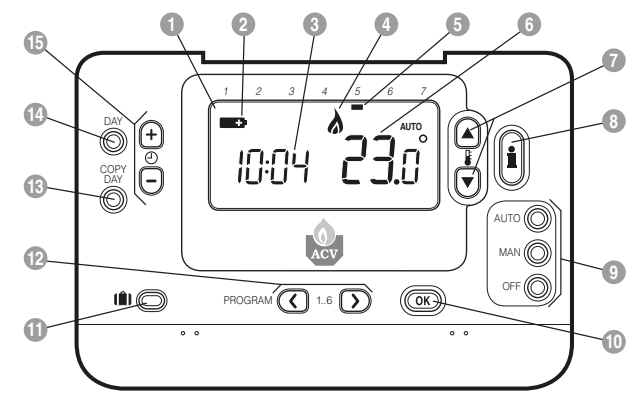

#### Display LCD 9 Tasti della modalità operativa Indicatore di batteria quasi scarica Tasto verde OK Indicazione dell'ora 11 Tasto funzione Vacanza 12 Tasti per la programmazione Indicatore di bruciatore acceso Indicazione del giorno 13 Tasto per copiare il giorno 6 Indicazione della temperatura Tasto per la selezione del giorno Tasti per la modifica della temperatura Tasti per la modifica dell'ora (8) Tasto per la ricerca della temperatura

**CONFIGURAZIONE DEL RC35** 

Questa sezione mostra come configurare e far funzionare il Termostato con 2 semplici passaggi:

## FASE 1: Impostazione del giorno e dell'ora.

#### Per impostare il giorno e l'ora:

- a. Premere una volta il tasto DAY: l'indicatore del giorno inizia a lampeggiare
- b. Premere il tasto DAY fino a raggiungere il giorno corretto (giorno 1 = lunedi). Premere il tasto verde OK per confermare.
- c. Premere una volta i tasti ② ⊕ o ⊕ per accedere alla modalità dell'impostazione dell'ora. Sul display LCD lampeggiano le cifre dell'ora (quando l'unità viene alimentata per la prima volta, sul display appare 12:00).
- d. Utilizzare i tasti 🕘 🔁 o 📄 per impostare l'ora corretta, quindi premere il tasto 0 verde per la conferma.

Nota: Se si entra in questa modalità accidentalmente, per uscire premere i tasti AUTO, MAN o OFF.

## FASE 2: Esecuzione del programma di riscaldamento di fabbrica

Ora il Termostato è pronto all'uso. Premendo il tasto AUTO inizia l'esecuzione del programma di riscaldamento di fabbrica. Nota: Il programma di riscaldamento di fabbrica è stato progettato per soddisfare le esigenze di comfort standard, ma se si desidera personalizzarne i parametri, consultare la sezione "Programmazione del RC35".

## PROGRAMMAZIONE DEL RC35

## Il programma di riscaldamento di fabbrica

Il programma di riscaldamento di fabbrica prevede 6 modifiche dei livelli di temperatura, che possono essere impostati tra le 3:00 del mattino e le 2:50 del giorno successivo – permettendo così di mantenere la temperatura serale dopo la mezzanotte. Ogni livello di temperatura può essere impostato tra 5°C e 35°C e regolato con incrementi di 0,5°C. Il programma di riscaldamento preimpostato è il seguente.

| Da lunedì a venerdì (Dal | Periodo     | 1    | 2    | 3     | 4     | 5     | 6     |
|--------------------------|-------------|------|------|-------|-------|-------|-------|
| giorno 1 al giorno 5)    | Ora         | 6:30 | 8:00 | 12:00 | 14:00 | 18:00 | 22:30 |
|                          | Temperatura | 21°C | 18°C | 21°C  | 18°C  | 21°C  | 16°C  |

| Da sabato a domenica | Periodo     | 1    | 2     | 3     | 4     | 5     | 6     |
|----------------------|-------------|------|-------|-------|-------|-------|-------|
| (Giorni 6 e 7)       | Ora         | 8:00 | 10:00 | 12:00 | 14:00 | 18:00 | 23:00 |
|                      | Temperatura | 21°C | 21°C  | 21°C  | 21°C  | 21°C  | 16°C  |

#### Esame del programma di riscaldamento di fabbrica

Per esaminare o modificare il programma di riscaldamento di fabbrica, utilizzare i tasti **PROGRAM** () o () ci si sposterà così tra i 6 periodi di programmazione relativi a quel giorno. Utilizzare il tasto **DA**Y per spostarsi su ogni giorno della settimana, per esaminare o modificare l'intero programma di riscaldamento di 7 giorni.

## PROGRAMMAZIONE DEL RC35

# Modifica del programma di riscaldamento di fabbrica

## Per modificare il programma di riscaldamento:

a. Premere i tasti PROGRAM (C) o ) per accedere alla modalità di programmazione. I parametri dell'ora / della temperatura relativi al periodo (1) del lunedi (giorno 1) lampeggiano come indicato. Il periodo attivo è evidenziato da un quadratino lampeggiante attorno ai numeri in basso al display, mentre il giorno selezionato viene visualizzato mediante l'indicatore del giorno.

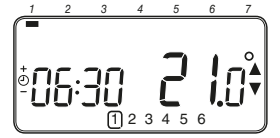

b. Per regolare l'inizio del periodo, utilizzare i tasti ⊕ ⊕ o ⊕, il display smette di lampeggiare e viene visualizzato l'indicatore 'OK?' Tenendo premuto il tasto, l'ora cambia velocemente.

Nota: Se premendo i tasti ⊕ 🔒 o 🗐 sul display lampeggia il periodo successivo da modificare, significa che il cambiamento verrà apportato a questo.

- c. Una volta raggiunta l'ora desiderata, premere il tasto verde ON per la conferma. Nota: Se l'impostazione originale dell'ora non dovesse essere modificata, premere il tasto verde ON e passare al punto d'.
- d. Il parametro della temperatura relativo al periodo [1] del lunedi (giorno 1) lampeggia. Per regolarlo, premere i tasti ₿ ▲ o ♥ e confermare l'impostazione premendo il tasto verde (0K).
- e. Ora è attivo il periodo successivo relativo all'ora e alla temperatura. Regolario ripetendo i punti da b - d, finché tutti e 6 i periodi vengono impostati per il lunedi, oppure premere in qualunque momento il tasto AUTO per eseguire il programma così com'è impostato.

#### Ora è possibile scegliere come impostare il programma per il giorno successivo:

f. i) Premere il tasto COPY DAY per copiare il programma del lunedì anche per il martedi. Il display si svuota, ad eccezione dell'indicazione del giorno 'non lampeggiante', che indica il giorno copiato e del giorno di destinazione 'lampeggiante' sul quale deve essere copiato il programma. Per confermare il giorno premere il tasto verde **()**. Per selezionare un altro giorno di destinazione, premere il tasto **DAY** finché l'indicatore del giorno 'lampeggiante' si trova sotto al giorno desiderato, quindi premere il tasto verde **()** per la conferma. **Nota:** Dopo la conferma, il giorno di destinazione può essere copiato premendo nuovamente il tasto **COPY DAY**.

### OPPURE

ii) Premere il tasto DAY per spostare l'indicatore del giorno sotto il martedi (giorno 2). Il programma per quel giorno può essere poi regolato seguendo i punti da b - e. I programmi per i restanti giorni possono essere impostati allo stesso modo, utilizzando il tasto DAY per spostarsi al giorno successivo.

Per uscire dalla modalità di programmazione, selezionare la modalità desiderata premendo i tasti AUTO, MAN o OFF. Nota: Per eseguire il programma regolato, selezionare la modalità AUTO.

#### Disattivazione / Attivazione dei periodi

Con il Termostato è possibile programmare 6 periodi ogni giorno, ma per le proprie esigenze di riscaldamento possono non essere necessari tutti. Quindi qualsiasi periodo compreso tra 2 e 6 può essere disattivato o riattivato nel profilo del programma di riscaldamento.

#### Per disattivare o attivare i periodi:

- a. Per disattivare i periodi che non interessano, utilizzando i tasti PROGRAM () o ) andare sul periodo desiderato (compreso tra 2) e ) e assicurarsi che quest'ultimo sia evidenziato con il quadratino lampeggiante. Tenere premuto il tasto per almeno 2 secondi: il display indica che il periodo è stato rimosso dal programma.
- b. Per attivare nuovamente il periodo, eseguire la stessa procedura, andando sul periodo già disattivato e tenere premuto il tasto per almeno 2 secondi.

## USO DEL TERMOSTATO

#### Scelta della modalità operativa

Il Termostato può funzionare in tre diverse modalità: Automatica, Manuale e Off. Per impostare la modalità operativa, premere i tasti AUTO, MAN o OFF. Il display indica la modalità correntemente attiva visualizzando AUTO, MAN o OFF.

- Nella modalità AUTO (automatica) il Termostato esegue il programma della temperatura interno (preimpostato o personalizzato). L'uso del Termostato con questa modalità è il modo migliore per mantenere un livello di comfort elevato per quanto riguarda la temperatura, ottimizzando al contempo il risparmio energetico.
- Nella modalità MAN (manuale) il Termostato funziona come semplice termostato, con una temperatura di funzionamento fissa per tutto il giorno. La temperatura di funzionamento può essere regolato da 5°C a 35°C mediante i tasti i i i i i i i i Termostato continua a mantenere questa temperatura fino a quando viene selezionata un'altra modalità operativa o un'altra temperatura.
- Nella modalità OFF il Termostato controlla che la temperatura minima non scenda sotto i 5°C (preimpostati) e ha la funzione di misura protettiva contro il gelo in casa.

#### Durante il funzionamento normale

- · Verifica della temperatura impostata
  - Nelle modalità AUTO, MAN e OFF il Termostato visualizza la temperatura corrente della stanza. Per verificare quale sia la temperatura 'stabilita' programmata (la temperatura che il Termostato cerca di mantenere) premere il tasto (ii). Il valore della temperatura 'stabilita' lampeggia per 5 secondi sul display prima che quest'ultimo mostri nuovamente il valore della temperatura corrente della stanza.
- Cambiamento manuale della temperatura
  - Durante il funzionamento normale (modalità AUTO) è possibile regolare manualmente la temperatura programmata premendo i tasti la morgani a la tasto la tasti anteggia per 5 secondi sul display - durante questo periodo di lempo, il valore impostato può essere modificato mediante i tasti la o . Nota: Questa regolazione manuale della temperatura è solo momentanea e viene dimenticata al cambio del livello di temperatura successivo in base al programma impostato.

## Uso delle funzioni speciali

Funzione VACANZA

La funzione Vacanza consente di impostare una temperatura costante (predefinita = 10°C) per un determinato numero di giorni (da 1 a 99). Questo consente di risparmiare energia e relativi costi quando ci si assenta dall'abitazione. Alla scadenza dei giorni impostati ,il cronotermostato riprenderà a funzionare automaticamente nella modalità Auto o Man.

#### Per impostare la funzione Vacanza:

- Controllare che il Termostato stia funzionando nelle modalità operative AUTO o MAN.
- b. Premere il tasto Vacanza (Î) per visualizzare il contatore dei giorni di vacanza e l'impostazione della temperatura, oltre all'indicatore Vacanza (Î).
- c. Utilizzare i tasti ④ o per impostare il periodo della vacanza (da 1 a 99 giorni), quindi premere il tasto ⑥ verde per la conferma.
- d. Utilizzare i tasti ₿ ▲ o ♥ per impostare la temperatura durante la vacanza (da 5°C a 35°C), quindi premere il tasto ♥♥ verde per la conferma.

Il Termostato controlla la nuova temperatura per il numero impostato di giorni in cui la casa è vuota Alla mezzanotte di ogni giorno, nel contatore i giorni di vacanza vengono ridotti di uno, fino all'azzeramento del numero di giorni impostati. Il Termostato torna quindi al funzionamento normale impostato mediante la modalità MAN o AUTO. Per annullare la funzione VACANZA o uscire dalla funzione in qualunque momento, premere una seconda volta il tasto [**B**].

## Regolazione dell'ora

Per regolare solo l'ora durante il funzionamento normale, utilizzare i tasti (2) (1) o (1) e premere il tasto verde (0) per confermare i cambiamenti.

| Sintomo                                                                                                    | Possibile causa                                                                                                    | Azione                                                                                                    |
|----------------------------------------------------------------------------------------------------|----------------------------------------------------------------------------------------------------|----------------------------------------------------------------------------------------------------|
| Un simbolo<br>lampeggiante<br>appare sul display<br>entro un minuto<br>dall'accensione<br>del RC 35.                      | La RC35 riceve alimentazione<br>dall'apparecchio di<br>riscaldamento, ma<br>nessuna informazione.                                                                                                    | <ol> <li>Il RC35 non è collegato al<br/>corretto generatore dell'impianto<br/>di riscaldamento. Controllare<br/>che il cablaggio Open Therm<br/>sia correttamente collegato<br/>al generatore di calore</li> </ol>                                                                       |
|                                                                                                    |                                                                                                    | <ol> <li>Il generatore di calore non è<br/>correttamente configurato.<br/>Contattate il vostro installatore.</li> </ol>                                                                                                    |
| Un simbolo                                                                                                    | Errore di comunicazione<br>a causa di un'interruzione<br>o cortocircuito nel                                                                                                    | <ol> <li>1) 1) Controllare che l'alimentazione<br/>elettrica del generatore di<br/>calore sia collegata.</li> </ol>                                                                                                    |
| sul display (non                                                                                                    | collegamento tra                                                                                                    | 2) Controllare il cablaggio elettrico.                                                                                                    |
| lampoggiano).                                                                                                    | riscaldamento e il RC35.                                                                                                    | 3) Contattate il vostro installatore.                                                                                                    |
| Il display è spento.                                                                                                    | Dopo aver installato il RC35<br>non viene fornito calore<br>all'impianto di riscaldamento<br>e la batteria ricaricabile<br>non è stato ricaricata (una<br>carica completa richiede<br>al massimo 1 ora). | Controllare che l'alimentazione<br>elettrica del generatore di<br>calore sia collegata - altrimenti<br>contattate il vostro installatore.                                                                                                    |
|                                                                                                    | L'alimentazione o il<br>collegamento tra il<br>RC35 e l'apparecchio<br>di riscaldamento è stata<br>interrotta per più di 8 ore.                                                                          | Controllare che l'alimentazione<br>elettrica del generatore di<br>calore sia collegata.<br>Dopo che l'alimentazione elettrica<br>viene ripristinata l'ora deve essere<br>nuovamente impostata - altrimenti<br>contattate il vostro installatore.                                         |
| Un simbolo<br>lampeggiante appare<br>sul display dopo<br>un certo periodo di<br>tempo in cui il RC 35<br>sta funzionando. | L'apparecchio per<br>il riscaldamento sta<br>visualizzando un errore                                                                                                    | Quando viene premuto il bottone<br>probabilmente vedrete<br>visualizzato un errore. Questo<br>codice di guasto dipende dal<br>tipo di generatore di calore.<br>Controllate il manuale del generatore<br>di calore per maggiori informazioni<br>oppure contattale il vostro installatore. |
| Un simbolo <b>(</b><br>lampeggiante appare<br>sul display e la<br>temperatura ambiente<br>è sostituita da ""              | Guasto interno nel circuito<br>di misura della temperatura                                                                                                    | Contattate il vostro installatore                                                                                                    |

## RC35 - PODRĘCZNIK UŻYTKOWNIKA

#### Opis

ACV RC35 to programowalny termostat pokojowy przeznaczony do sterowania ogrzewaniem w taki sposób, aby utrzymywać komfortową temperaturę, gdy domownicy są w mieszkaniu, i oszczędzać energię w czasie ich nieobecności. Poniżej przedstawiono sposób programowania termostatu RC35 oraz jego korzystania w taki sposób, aby zapewnić użytkownikom jak najwyższy komfort przy nainiższym koszcie.

#### Układ panelu kontrolnego

## Właściwości

- · Czytelny dla użytkownika panel sterujący
- Duży wyświetlacz ciekłokrystaliczny
- Programowanie ogrzewania w cyklu tygodniowym według indywidualnych życzeń użytkownika przy zachowaniu maksymalnej oszczędności energii
- 6 dowolne poziomy temperatury w ciągu doby (od 5 do 35°C).
- Tryb wakacyjny umożliwiający obniżenie temperatury na 1–99 dni w celu zmniejszenia zużycia energii
- Przechowywanie programu użytkownika we wbudowanej pamięci przez dowolny czas

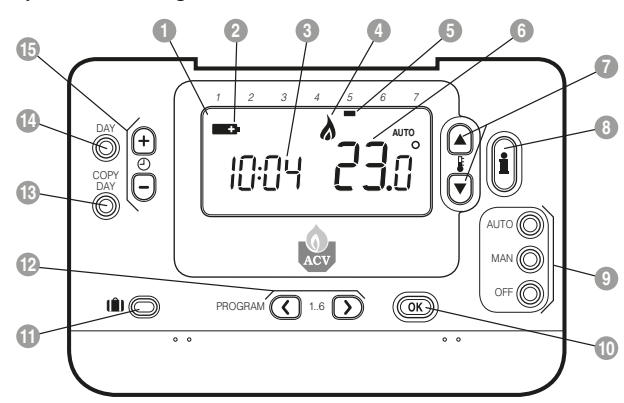

| <ol> <li>Ekran ciekłokrystaliczny</li> </ol> | 6 Temperatura                  | Przycisk trybu wakacyjnego    |
|----------------------------------------------|--------------------------------|-------------------------------|
| 2 Wskaźnik wyładowania baterii               | Przyciski zmiany temperatury   | 12 Przyciski do programowania |
| 3 Zegar                                      | 8 Przycisk temperatury nastawy | 13 Przycisk kopiowania dnia   |
| 4 Wskaźnik włączonego palnika                | 9 Przyciski trybu działania    | 14 Przycisk wyboru dnia       |
| 5 Wskaźnik dnia tygodnia                     | 10 Zielony przycisk OK         | 15 Przyciski zmiany godziny   |

## **URUCHOMIENIE TERMOSTATU RC35**

#### Poniżej opisano 2 podstawowe czynności w celu uruchomienia termostatu:

#### KROK 1: Ustawianie dnia i godziny

#### Aby ustawić dzień i godzinę:

- a. Wciśnij przycisk DAY jeden raz zacznie migać "wskaźnik dnia tygodnia".
- b. Wciskaj przycisk DAY, dopóki wskaźnik dnia tygodnia nie znajdzie się pod wybranym dniem (Dzień 1 = poniedziałek). Naciśnij zielony przycisk (IK), aby potwierdzić ustawienie.
- c. Wciśnij przycisk ④ € lub rze, aby przejść do trybu ustawiania godziny. Na ekranie ciekłokrystalicznym zacznie migać odczyt czasu (jeśli zasilanie urządzenia zostało włączone po raz pierwszy, na wyświetlaczu będzie podana godzina 12:00).
- d. Korzystając z przycisków ⊕ ⊕ i ⊜, ustaw właściwą godzinę, a następnie naciśnij zielony przycisk @®, aby potwierdzić ustawienie. Każde wciśnięcie przycisku powoduje przestawienie zegara o jedną minutę, a im dłużej przycisk będzie trzymany wciśnięty, tym szybciej będzie się zmieniał czas.

Uwaga: Jeśli ten tryb został włączony przypadkowo, naciśnij przycisk AUTO, MAN lub OFF, aby go zamknąć.

### KROK 2: Uruchamianie wbudowanego programu ogrzewania

Termostat RC35 jest w tym momencie gotowy do działania. Naciśnij przycisk AUTO, aby uruchomić wbudowany program fabryczny. Uwaga: Wbudowany program fabryczny spełnia standardowe wymagania dotyczące komfortu, ale można go zmienić według indywidualnych oczekiwań użytkownika postępując według instrukcji w rozdziale: "Programowanie termostatu RC35".

## **PROGRAMOWANIE RC35**

#### Wbudowany program fabryczny

Wbudowany program fabryczny zawiera 6 zmiany poziomu temperatury dziennie, które można zaprogramować na godzinę od 3:00 do 2:50 następnego dnia, co pozwala utrzymać temperaturę wieczorną po północy. Każdy poziom temperatury można zaprogramować w przedziale od 5 do 35°C w odstępach co 0,5°C. Fabryczny program domyślny ogrzewania jest następujący:

| Poniedziałek – Piątek | Zmiana      | 1    | 2    | 3     | 4     | 5     | 6     |
|-----------------------|-------------|------|------|-------|-------|-------|-------|
| (Dzień 1 do 5)        | Czas        | 6:30 | 8:00 | 12:00 | 14:00 | 18:00 | 22:30 |
|                       | Temperatura | 21°C | 18°C | 21°C  | 18°C  | 21°C  | 16°C  |
|                       |             |      |      |       |       |       |       |

| Sobota – Niedziela | Zmiana      | 1    | 2     | 3     | 4     | 5     | 6     |
|--------------------|-------------|------|-------|-------|-------|-------|-------|
| (Dzień 6 do 7)     | Czas        | 8:00 | 10:00 | 12:00 | 14:00 | 18:00 | 23:00 |
|                    | Temperatura | 21°C | 21°C  | 21°C  | 21°C  | 21°C  | 16°C  |

#### Przeglądanie programu fabrycznego

Aby przejrzeć lub zmodyfikować wbudowany program ogrzewania, użyj przycisków **PROGRAM (** i **)** w celu poruszania się między 6 okresami programowania na dany dzień. Naciskając przycisk DAY, można przejść do innego dnia tygodnia i przejrzeć lub zmodyfikować program ogrzewania na całe 7 dni.

## PROGRAMOWANIE RC35

## Modyfikowanie programu fabrycznego

#### Aby zmienić wbudowany program:

a. Wciśnii przycisk PROGRAM () lub aby przejść do trybu programowania. Na wyświetlaczu zaczna migać ustawienia czasu / temperatury dla okresu 1 w poniedziałek (dzień 1) - patrz poniżej. Aktywny okres jest zaznaczony migającą ramką dookoła liczby u dołu ekranu, a wskažnik dnia tvoodnia wskazuje, który dzień jest wybrany.

3 Λ ff123456

b. Ustaw godzine rozpoczecia okresu. korzystając z przycisków () (+) i : wyświetlacz przestanie migać i zostanie wyświetlony komunikat 'OK?', Jeśli przytrzymasz przycisk, czas będzie się zmieniał szybciej.

Uwaga: Jeśli po wciśnieciu przycisku (1) Iub I na wyświetlaczu zacznie migać następny okres zmiany, to oznacza, że możesz wprowadzać następne nastawy.

c. Po osiągnieciu wymaganej godziny, naciśnij zielony przycisk OK aby potwierdzić ustawienie.

Uwaga: Jeśli poczatkowe ustawienie godziny nie wymagało zmiany, naciśnii zieloný przycísk OK aby przejść do kroku "d".

- d. Po akceptacii czasu na wyświetlaczu zacznie migać wartość temperatury dla okresu 1 w poniedziałek (dzień 1). Ustaw właściwą temperature, korzystając z przycisków 🖁 🛋 i 🔽 a nastepnie potwierdź ustawienie. naciskając zielony przycisk OK.
- e. Po akceptacii temperaturv zostaia uaktywnione nastawy czasu/ temperatury kolejnego okresu. Ustaw parametry tego okresu, wykonując kroki b-d powyższej procedury. Powtórz te czvnności z pozostałvmi okresami jak dla poniedziałku lub naciśnii przycisk AUTO. aby natychmiast uruchomić program zgodnie z aktualnymi ustawieniami.

Istnieja następujące możliwości ustawienia programu na następny dzień: f. i) Wciśnij przycisk COPY DAY. abv

skopiować program z poniedziałku na wtorek. Z wyświetlacza znikna wszystkie dane z wyjatkiem "niemigającego" wskaźnika dnia tygodnia, który wskazuje kopiowany dzień, oraz "migającego" dnia docelowego. Aby zaakceptować ten dzień, naciśnij zielony przycisk OK. Aby wybrać inny dzień docelowy, za pomocą przycisku DAY ustaw "migający" wskaźnik dnia tygodnia pod żądanym dniem, a nastepnie zaakceptui ten dzień. naciskając zielony przycisk OK. Uwaga: Po potwierdzeniu dzień docelowy staje sie dniem, który zostanie skopiowany, jeśl ponownie naciśniesz przycisk COPY DAY.

## LUB

ii) Wciśnii przycisk DAY, aby przesunać wskaźnik dnia tygodnia na wtorek (dzień 2). Program na ten dzień można ustawić. wykonujac kroki b-e powyższej procedury. Programy na pozostałe dni można ustawić w taki sam sposób, naciskajac przycisk DAY w celu przejścia do nastepnego dnia.

Aby zamknać tryb programowania, wybierz odpowiedni tryb działania, naciskając przycisk AUTO, MAN lub OFF, Uwaga: Aby uruchomić ustawionv program, wybierz tryb AUTO

#### Właczanie / wyłaczanie okresów

Termostat umożliwia zaprogramowanie 6 okresów każdego dnia, ale w zależności od wymagań względem ogrzewania niektóre z tych okresów moga być niepotrzebne. W takiej sytuacji można usunąć z profilu programu ogrzewania okres 2 do 6 (lub właczyć go ponownie do profilu). Aby włączyć lub wyłączyć okres:

- a. Aby wyłączyć niepotrzebny okres (od 2) do 6), przeidź do niego, korzystając z przycisków PROGRAM ( i ). a nastepnie upewnii sie, że migająca ramka wskazuje na właściwy okres. Naciśnij i przytrzymaj przycisk przez przynajmniej 2 sekundy: na wyświetlaczu zostanie pokazane, że okres został usunięty z programu.
- b. Aby włączyć okresy ponownie, zaznacz wyłaczony wcześniej okres w sposób opisany powyżej. Aby właczyć okres ponownie, przytrzymaj i naciśnij przycisk przez przynajmniej 2 sekundy.

## **OBSŁUGA TERMOSTATU BC35**

#### Wybór trybu działania

Termostat posiada trzy tryby działania: automatyczny, ręczny lub wyłączony. Aby ustawić tryb działania, naciśnij przycisk AUTO, MAN lub OFF. Na ekranie zostanie wyświetlony napis AUTO, MAN lub OFF wskazujacy, który tryb jest aktualnie aktywny,

- W trybie AUTO (automatycznym) termostat działa zgodnie z wbudowanym programem temperatury (domyślnym lub dostosowanym). Korzystanie z termostatu w tvm trvbie to nailepszv sposób na utrzymanie komfortowego poziomu temperatury przy jak najmniejszym zużyciu energii.
- W trybie MAN (recznym) termostat działa jak zwykły termostat utrzymujący temperature na stałym poziomie przez cały dzień. Poziom można ustawić między 5 a 35°C, korzystając z przycisków 🖁 🛋 i 💌. Termostat będzie utrzymywał te temperature, dopóki nie zostanie zmieniony tryb działania lub ustawiona inna temperatura.
- W trybie OFF (wyłączony) utrzymuje minimalne ustawienie temperatury wynoszące (domyślnie) 5°C, aby uchronić mieszkanie przed mrozem.

#### W trakcie normalnego działania

#### Sprawdzanie temperatury

W trybach działania AUTO, MAN i OFF termostat wyświetla faktyczna temperature w pomieszczeniu. Aby zobaczyć zaprogramowana temperature "docelowa" (temperature, która termostat stara się utrzymywać), naciśnij przycisk (). Ta temperatura "docelowa" bedzie migała na wyświetlaczu przez 5 sekund, po czym ponownie zostanie wyświetlona faktyczna temperatura w pomieszczeniu.

Chwilowa zmiana temperatury

W trakcie normalnego działania (tryb AUTO) zaprogramowana temperature można zmienić ręcznie za pomocą, przycisków 🖁 🛋 i 🗑 lub przycisku 🖺 Temperatura "docelowa" bedzie migała na wyświetlaczu przez 5 sekund - w tvm czasie można zmodyfikować ustawiona wartość, korzystając

z przycisków 🖁 🛋 i 🔽. Uwaga: Wprowadzona nowa wartość temperatury zostanie anulowana przy następnej zaprogramowanej zmianje temperatury.

#### Korzystanie ze specialnych funkcii

Trvb wakacvinv

Trvb wakacviny umożliwia utrzymywanie stałej temperatury (domyślnie = 10°C) przez określona liczbe dni (od 1 do 99). Umożliwia to zmniejszenie zużycia energii i związanych z tym kosztów na czas wyjazdu oraz wznowienie normalnego działania w dniu powrotu.

#### Aby ustawić trvb wakacviny:

- a. Sprawdź, czy termostat działa w trybie AUTO lub MAN.
- Wciśnii przycisk trybu wakacyjnego 1 zostanie wyświetlony licznik dni wakacii i ustawienie temperatury, a także wskaźnik trybu wakacyjnego (
- c. Korzystając z przycisków zegara 🕘 🕀 i - ustaw okres wakacii (1-99 dni). a następnie wciśnij zielony przycisk (OK), aby potwierdzić ustawienie.
- d. Korzystając z przycisków 🖁 🛋 i 💌 ustaw temperature na okres wakacji (5-35°C), a następnie wciśnij zielony przycisk OK, aby potwierdzić ustawienie.

Termostat bedzie teraz utrzymywał nowa temperature przez określoną liczbę dni. Zawsze o północy licznik okresu trybu wakacyjnego będzie zmniejszany o jeden dzień, dopóki nie minie ustawiona liczba dni. Termostat wróci wtedy do normalnego trybu działania - MAN lub AUTO, zależnie od ustawienia. Aby anulować tryb wakacyjny lub zamknać te funkcie, można w dowolnym momencie wcisnąć po raz drugi przycisk (

#### Ustawianie godziny

Aby ustawić tylko godzine w trakcie normalnego działania, użyj przycisków wciskając ponownie zielony przycisk OK

# Pl

## ROZWIĄZYWANIE PROBLEMÓW Z RC35

| Objaw                                                                                  | Możliwa przyczyna                                                                                                    | Rozwiązanie problemu                                                                                                    |
|----------------------------------------------------------------------------------------|----------------------------------------------------------------------------------------------------|----------------------------------------------------------------------------------------------------|
| Migający<br>pojawia się na<br>wyświetlaczu wkrótce<br>po podłączeniu<br>zasilania.     | Regulator RC35 jest<br>podlaczony do zasilania<br>poprzez lacze Opentherm<br>ale nie otrzymuje<br>zadnych informacji.                                                                                                    | <ol> <li>Regulator RC35 jest podłączony<br/>do niewłaściwych zacisków<br/>urządzenia grzewczego. Należy<br/>sprawdzić, czy zaciski do których<br/>podłączono regulator są oznaczone<br/>jako zaciski 'Opentherm'.</li> </ol>                                                                |
|                                                                                        |                                                                                                    | <ol> <li>Urządzenie grzewcze jest<br/>wadliwie skonfigurowane. Należy<br/>skontaktować się z instalatorem.</li> </ol>                                                                                                    |
| Symbol Błąd komunikacji<br>jest stale widoczny<br>na wyswietlaczu lub zwarciem złącza  |                                                                                                    | <ol> <li>Sprawdzić czy urządzenie<br/>grzewcze jest prawidłowo<br/>podłączone do zasilania.</li> </ol>                                                                                                    |
| (nie miga).                                                                            | 'Opentherm'.                                                                                                    | 2) Sprawdzić połączenia elektryczne.                                                                                                    |
|                                                                                        |                                                                                                    | 3) Skontaktować się z instalatorem.                                                                                                    |
| Wyświetlacz<br>jest 'pusty'.                                                           | Po zainstalowaniu regulatora<br>RG35 nie podłączono<br>zasilania do urządzenia<br>grzewczego wskutek czego<br>bateria podtrzymująca pracę<br>zegara regulatora nie została<br>naładowana (pełne ładowanie<br>baterii zajmuje 1 godzinę) | Sprawdzić czy urządzenie grzewcze<br>jest prawidłowo podłączone<br>do zasilania – jezeli tak należy<br>skontaktować się z instalatorem.                                                                                                    |
|                                                                                        | Zasilanie urządzenia<br>grzewczego lub łącze<br>'Opentherm' zostało<br>przerwane na więcej<br>niż 8 godzin.                                                                                                    | Sprawdzić czy urządzenie grzewcze<br>jest prawidłowo podłączone<br>do zasilania. Po podłączeniu<br>zasilania czas i data muszą być<br>ponownie ustawione. Jeżeli nie<br>mozna przywrócić zasilania należy<br>skontaktować się z instalatorem.                                               |
| Migający<br>pojawia się na<br>wyświetlaczu po<br>dłuższym okresie<br>pracy regulatora. | Usterka urządzenia<br>grzewczego.                                                                                                    | Po naciśnięciu przycisku i na<br>wyświetlaczu pojawi sie kod usterki.<br>Kody usterek zależą od typu<br>urządzenia grzewczego. W celu<br>zapoznania się z opisem znaczenia<br>kodów należy skorzystać z instrukcji<br>obsługi urządzenia grzewczego lub<br>skontaktować się z instalatorem. |
| Migający                                                                               | Usterka obwodu<br>pomiaru temperatury.                                                                                                    | Należy skontaktować<br>się z instalatorem.                                                                                                    |

## RC35 - PŘÍRUČKA PRO UŽIVATELE

## Popis

ACV RC35 je programovatelný pokojový termostat, navržený pro účinné řízení vašeho systému topení, zajišťující komfortní teploty, jste-li doma a úspory energie, jste-li mimo svůj domov. Následující instrukce vysvětlují, jak programovat a používat RC35, abyste dosáhli co největšího pohodlí doma při co nejnižších nákladech.

## Rozmístění ovladačů

8 Tlačítko pro dotaz na teplotu

## Vlastnosti

- · Ergonomické uživatelské rozhraní s tlačítkem OK.
- Velký LCD displej (z tekutých krystalů).
- 7-denní topný program vyhovující vašemu životnímu stylu při současné maximalizaci úspor energie.
- 6 nezávislé teplotní hladiny na den (od 5°C do 35°C).
- Tlačítko Prázdniny šetří energii, umožňuje snížení teploty na dobu 1 až 99 dní.
- Zabudovaná paměť uchovává uživatelský program nekonečně dlouhou dobu.

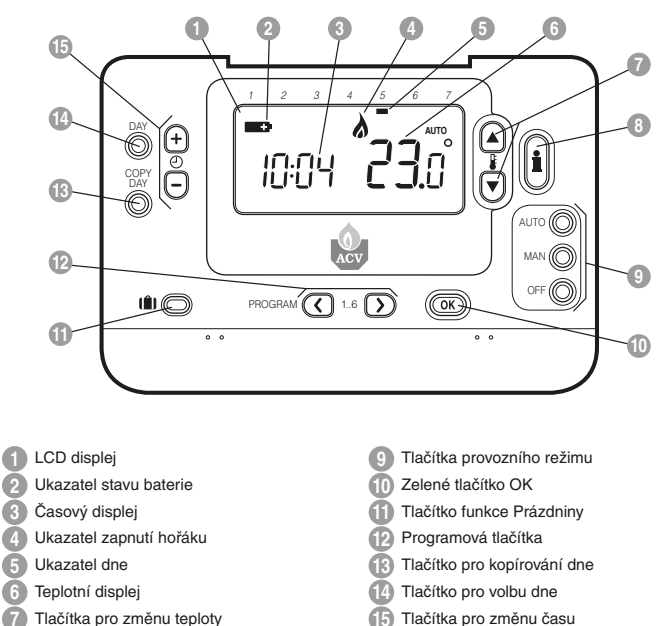

Thachka pro zmenu cas

## NASTAVENÍ RC35

## Tento oddíl vás ve dvou jednoduchých krocích seznámí s nastavováním a provozem RC35:

#### KROK 1: Nastavení dne a času

#### Nastavení dne a času.

- a. Stiskněte jedenkrát tlačítko DAY a ukazatel dne začne blikat.
- b. Podržte tlačítko DAY stisknuté, dokud se neobjeví správný den (den 1 = pondělí). Stiskněte zelené tlačítko OK pro potvrzení.
- c. Stiskněte tlačítko (2) (1) nebo (2) jedenkrát pro vstup do režimu nastavení času. Na LCD displeji začnou blikat číslice času (při prvním vložení baterií displej ukazuje 12:00).
- d. Použijte tlačítka () nebo pro nastavení správného času a pak stiskněte zelené tlačítko () pro potvrzení.

Poznámka: Pokud vstoupíte do tohoto režimu náhodně, pak stiskněte tlačítko AUTO, MAN nebo OFF pro výstup.

#### KROK 2: Provoz zabudovaného topného programu

RC35 je nyní připraven k provozu. Stiskněte tlačítko AUTO a zabudovaný topný program se spusti. Poznámka: Zabudovaný topný program byl navržen tak, aby vyhovoval normálním požadavkům na pohodlí, ale pokud chcete provést své vlastní nastavení, prosíme, přejděte na následující oddíl Programování RC35.

#### PROGRAMOVANI RC3

## Zabudovaný topný program

Zabudovaný topný program zahrnuje čtyři změny teplotní hladiny za den, které mohou být nastaveny mezi 00.00 hod (00 AM) a 02.50 hod (2.50 AM) následujícího dne, umožňuje udržovat večerní teplotu i po půlnoci. Každá teplotní hladina může být nastavena mezi 5°C a 35°C a nastavována po 0,5°C intervalech. Topný program podle nastavení z výroby je následující:

| Pondělí až pátek | Období   | 1    | 2    | 3     | 4     | 5     | 6     |
|------------------|----------|------|------|-------|-------|-------|-------|
| (Den 1 – 5)      | Času     | 6:30 | 8:00 | 12:00 | 14:00 | 18:00 | 22:30 |
|                  | Teplotní | 21°C | 18°C | 21°C  | 18°C  | 21°C  | 16°C  |

| Sobota až neděle | Období   | 1    | 2     | 3     | 4     | 5     | 6     |
|------------------|----------|------|-------|-------|-------|-------|-------|
| (Den 6 a 7)      | Času     | 8:00 | 10:00 | 12:00 | 14:00 | 18:00 | 23:00 |
|                  | Teplotní | 21°C | 21°C  | 21°C  | 21°C  | 21°C  | 16°C  |

## Prohlížení zabudovaného topného programu

Chcete-li prohlížet nebo editovat zabudovaný topný program, použijte tlačítka **PROGRAM** () nebo ) pro navigování mezi čtyřmi individuálními programovacími obdobími téhož dne. Použijte tlačítko **DAY** k postupnému procházení každého dne v týdnu, takže může být prohlížen nebo editován kompletní 7-denní topný program.

## PROGRAMOVÁNÍ RC35

#### Modifikování zabudovaného topného programu

#### Změna zabudovaného topného programu:

a. Stiskněte tlačítko PROGRAM (\*) nebo pro vstup do programovacího režimu. Nastavení času / teploty na období (1) vy pondělí (den 1) bude blikat následovně: Aktivní období se zvýrazní blikajícím orámováním číslic dole na obrazovce a zvolený den se objeví na ukazateli dne.

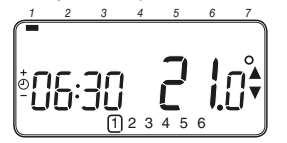

- b. Pro nastavení začátku období použijte tlačítka ⊕ ⊕ nebo , displej přestane blikat a ukazatel OK? se zobrazí. Přidržením tlačítka se čas rychle změní. Poznámka: Pokud tisknete tlačítka ⊕ ⊕ nebo , ana displeji bliká období další změny, znamená to, že naskočí další změna.
- c. Jakmile se dosáhne požadovaného času, stiskněte zelené tlačítko (OK) pro potvrzení. Poznámka: Pokud původní nastavení času nevyžaduje seřízení, stiskněte zelené tlačítko (OK) pro přechod na krok d.
- d. Nastavení teploty na období ① v pondělí (den 1) začne nyní blikat. Pro toto seřízení stiskněte tlačítka § @ nebo ⑦ a potvrďte nastavení znovu stisknutím zeleného tlačítka (0%).
- e. Další časové a teplotní období bude nyní aktivní. Toto nastavte opakováním výše uvedených kroků b – d, dokud všechna čtyři období nebudou nastavena pro pondělí nebo stiskněte tlačitko AUTO pro chod programu podle nastavení, a to kdykoliv.

#### Nyní máte možnost výběru, jak nastavit program na příští den:

f. i) Stiskněte tlačítko COPY DAY pro kopírování pondělního programu na úterý. Displej zůstane prázdný kromě neblikajícího ukazatele dne, který ukazuje kopírovaný den a blikajícího cílového dne, do něhož se má program kopírovat. Pro akceptování tohoto dne stiskněte zelené tlačítko (DK). Pro zvolení odlišného cílového dne tiskněte tlačítko DAY tak dlouho, až bilkající ukazatel dne se dostane pod požadovaný den, pak jej akceptujte stisknutím zeleného tlačítka (DK). Poznámka: Jakmile je cílový den potvrzen, stává se dnem, který se kopíruje, jestliže se znovu stiskne tlačítko COPY DAY.

#### NEBO

ii) Stiskněte tlačítko DAY pro přechod ukazatele dne na úterý (den 2). Program pro ten den může být pak nastaven následujícími kroky b až e. Programy pro zbývající dny mohou být nastaveny stejným způsobem s použitím tlačítka DAY pro přechod na další den.

Pro výstup z programovacího režimu zvolte požadovaný provozní režim stisknutím tlačítka AUTO, MAN nebo OFF. Poznámka: Pro spuštění nastaveného programu zvolte režim AUTO.

#### Deaktivace/Aktivace časových období

RC35 má čtyři období v každém dni, která mohou být programována, ale možná nebudete potřebovat všechny tyto spínací body pro vaše nároky na topení. Jakékoliv období od 2 do 6 může být proto vyjmuto (nebo navráceno) do sestavy topného programu.

# Deaktivace nebo aktivace časových období:

- a. Chčete-li provést deaktivaci nežádoucích období, přejděte na žádané období (tlačítka 2) až 6) s použitím tlačítek PROGRAM () nebo ) pro navigaci a ujistěte se, že správné období je zvýrazněno symbolem blikajícího čtverečku. Stiskněte a podržte tlačítko ) nejméně po dvě sekundy a displej bude indikovat, že toto období bylo vyjmuto z programu.
- b. Při opětném aktivování období postupujte podle stejné procedury, jak je výše uvedena, navigováním na již dříve deaktivované období. Pro opětnou aktivaci tohoto období stiskněte a přidržte tlačítko in nejméné po dvě sekundy.

## PROVOZ RC35

## Zvolení provozního režimu

Termostat RC35 může pracovat ve třech, různých režimech: automatickém (AUTO), manuálním (MAN) nebo vypnuto (OFF). Pro nastavení provozního režimu stiskněte jedno z tlačítek AUTO, MAN nebo OFF. Obrazovka indikuje, který z režimů je v současné době aktivní, zobrazením AUTO, MAN nebo OFF.

- AUTO (automatický) režim nastavuje termostat RC35 tak, aby postupoval podle zabudovaného topného programu (nastavení z výroby nebo vlastní upravené nastavení). Provoz RC35 v tomto režimu představuje nejlepší způsob zachování vysoké úrovně teplotního komfortu při současné maximalizaci vaších úspor energie.
- MAN (manuální) režim nastavuje termostat RC35 tak, aby fungoval jako jednoduchý termostat s pevnou nastavenou hodnotou po celý den. Žádaná hodnota se může nastavit v rozsahu od 5°C do 35°C použítím tlačítek i anebo ♥
   Termostat RC35 bude pokračovat v udržování této teploty, dokud se nezvolí jiný provozní režim nebo jiná teplota.
- OFF režim (Vypnuto) nastavuje termostat RC35 na řízení nastavené minimální teploty 5°C (nastavení z výroby), které funguje jako ochranné opatření proti zamrznutí potrubí.

#### Při normálním provozu

#### · Dotaz na teplotu:

V provozních režimech AUTO, MAN a OFF bude RC35 zobrazovat současnou pokojovou teplotu. Pro prohlížení naprogramované cílové teploty (tj. teploty, kterou se termostat RC35 pokouší udržovat) stiskněte tlačítko (j). Tato hodnota cílové teploty bude blikavě zobrazena po dobu pěti sekund před navrácením na současnou hodnotu pokojové teploty.

#### · Předefinování teploty

Za normálního provozu (režim AUTO) může být naprogramovaná teplota nastavena manuálně stisknutím tlačítek (a nebo (anebo tlačítka (), Zobrazí se cílová teplota a bude blikat po dobu pěti sekund, během této doby mohou být tlačítka i a nebo 🖗 použita k modifikaci nastavené hodnoty. Poznámka: Toto předefinování teploty se zruší při další programované změně teploty.

## Použití speciálních funkcí

### Funkce PRÁZDNINY

Funkce Prázdniny dovoluje nastavit konstantní teplotu (nastavení z výroby je na 10°C) pro určitý počet dní (1 - 99 dní). To umožňuje šetřit energii a související náklady, jste-li mimo domov, avšak znovu obnovit normální provoz v den vašeho návratu domů.

#### Nastavení funkce Prázdniny:

- Zajistěte, aby termostat RC35 pracoval v provozním režimu AUTO nebo MAN.
- b. Stiskněte tlačítko Prázdniny () pro zobrazení počítadla prázdninových dnů a nastavení teploty spolu s ukazatelem prázdnin ().
- d. Stiskněte tlačítko & nebo pro nastavení prázdninové teploty (5°C - 35°C) a stiskněte zelené tlačítko () pro potvrzení.

RC35 bude nyní kontrolovat novou teplotu po nastavený počet dňu, kdy bude váš domov opuštěn. Vždy o půlnoci se na počítadle prázdninových dní odečte jeden den, dokud zvolený počet dní neprojde. RC35 se pak vrátí do normálního provozu podle nastavení v režimu MAN nebo AUTO . Pro zrušení funkce PRÁZDNINY (HOLIDAY) nebo pro přechod z této funkce kdykoliv stiskněte tlačítko **(b**) podruhé.

#### Nastavení času

Chcete-li nastavit pouze čas během normálního provozu, použijte tlačítko ② ⊕ nebo ⊜ k nastavení času a stiskněte znovu zelené tlačítko (MK) pro potvrzení každé změny.

| O DOTE A MOM      | NI BODIJOU TEDVIOOTITU D | - 1-                                                                                                    |
|-------------------|--------------------------|----------------------------------------------------------------------------------------------------|
|                   |                          | and the second second sec |
| MA141414141414141 |                          |                                                                                                    |
|                   |                          |                                                                                                    |

| Příznak                                                                                                    | Možná příčina                                                                                                    | Náprava                                                                                                    |  |  |
|----------------------------------------------------------------------------------------------------|----------------------------------------------------------------------------------------------------|----------------------------------------------------------------------------------------------------|--|--|
| Blikající <b>– C</b><br>symbol se objeví na<br>displeji během jedné<br>minuty, když je RC35<br>připojen na napájení. | RC35 je napájený od<br>zdroje tepla, ale nepřijímá<br>od něj žádné informace.                                                           | <ol> <li>RC35 není připojen ke správným<br/>svorkám zdroje tepla. Zkontrolujte,<br/>zda je kabel připojený na<br/>OpenTherm připojovací<br/>svorkovnici na zdroji tepla.</li> </ol>                                              |  |  |
|                                                                                                    |                                                                                                    | <ol> <li>Zdroj tepla není správně<br/>nakonfigurován. Kontaktujte<br/>svou instalační firmu.</li> </ol>                                                                                                    |  |  |
| na displeji                                                                                                    | Chyba v komunikaci<br>způsobená přerušením nebo                                                                                         | <ol> <li>Zkontrolujte, zda je zdroj<br/>tepla připojen k napájení.</li> </ol>                                                                                                    |  |  |
| permanentne sviti.                                                                                                   | zdrojem tepla a RC35.                                                                                                    | 2) Zkontrolujte kabelové propojení.                                                                                                    |  |  |
|                                                                                                    |                                                                                                    | 3) Kontaktuje Vaší instalační firmu.                                                                                                    |  |  |
| Prázdný displej                                                                                                    | Po instalaci RC35 nebylo<br>připojeno napájení ze zdroje<br>tepla a dobíjecí baterie<br>nebyly dobíjeny (plné<br>dobití trvá max 1 hod) | Zkontrolujte, zda je zdroj tepla<br>připojen na napájení – v případě že<br>není, kontaktuje Vaší instalační firmu                                                                                                    |  |  |
|                                                                                                    | Napájecí nebo komunikační<br>kabel mezi RC35 a<br>zdrojem tepla byl odpojen<br>více než 8 hod.                                          | Zkontrolujte, zda je zdroj<br>tepla připojen na napájení. Po<br>obnovení napájení je nutno<br>nastavit datum a čas – nebo<br>kontaktuje Vaší instalační firmu.                                                                   |  |  |
| Blikající<br>symbol se objeví<br>na displeji po určité<br>době provozu RC35.                                         | Zdroj tepla vykazuje chybu                                                                                                    | Jestliže stisknete ti tlačítko,<br>pravděpodobně se ukáže chybový<br>kód. Tento chybový kód závisí na<br>typu zdroje tepla. Obratte se pro více<br>informací na návod ke zdroji tepla,<br>nebo kontaktuje Vaší instalační firmu. |  |  |
| Blikající <b>–</b><br>symbol se objeví<br>na displeji a<br>pokojová teplota<br>je nahrazena ""                       | Interní chyba v okruhu<br>měření teploty                                                                                                | Kontaktuje Vaší instalační firmu.                                                                                                    |  |  |

CZ

#### **RC35 – РУКОВОДСТВО ПОЛЬЗОВАТЕЛЯ**

#### Описание

ACV RC35 - это программируемый бытовой термостат, разработанный для эффективного управления системой отопления, позволяющий создавать оптимальную температуру, когда вы находитесь дома, и экономить потребление энергии в ваше отсутствие. В данном руководстве представлены инструкции по порграммированию и эксплуатации термостата RC35 для создания максимального комфорта при минимальных затратах.

#### Компоновка элементов управления

#### Свойства

- Эргономичный интерфейс пользователя, снабженный кнопкой «ОК».
- Большой ЖКД (жидкокристаллический дисплей).
- Возможность программирования температуры на 7 дней, которая позволяет вам не изменять своему образу жизни, при этом значительно сокращая потребление энергии.
- 6 независимых температурных режима в течении дня (от 5°С до 35°С).
- Кнопка «Отпуск» помогает снизить потребление энергии, уменьшая температуру на период от 1 до 99 дней.
- Программы пользователей хранятся во встроенной памяти устройства неограниченное время.

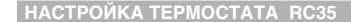

В данном разделе описана краткая (двухфазный) процедура настройки и запуска термостата RC35:

## ШАГ 1: Установка даты и времени

#### Процесс установки даты и времени:

- а. Нажмите кнопку DAY один раз. Начнет мигать индикатор «день».
- b. Нажимайте кнопку DAY до тех пор, пока не выберите нужный день (день 1 = понедельник). Для подтверждения нажмите зеленую кнопку (ОК).
- с. Для перехода в режим установки времени, нажмите один раз кнопку ⊕ или . На дисплее начнут мигать цифры, указывающие время (при первом включении прибора на дисплее отображается 12:00).
- d. Для установки времени воспользуйтесь кнопками ④ ⊕ и , a затем нажмите зеленую кнопку @® для подтверждения. Примечание: Если вы случайно вошли в режим установки времени, нажмите кнопку АUTO. МАN или OFF для выхода.

#### ШАГ 2: Запуск встроенной программы отопления

Теперь термостат RC35 готов к работе. Нажмите кнопку AUTO, чтобы запустить встроенную программу отопления. Примечание: Встроенная программа отопления предназначена для поддержания стандартной комфортной температуры в помещении. Однако, если вы хотите ввести собственные параметры, читайте указания в следующем разделе «Программирование RC35».

## **ПРОГРАММИРОВАНИЕ RC35**

#### Встроенная программа отопления

Встроенная программа отопления имеет 6 температурных режима, которые чередуются в течение дня и устанавливаются между 03:00 и 02:50 следующего дня, что позволяет сохранять вечернюю температуру после полуночи. Температура каждого режима может быть выбрана из диапазона от 5°C до 35°C с интервалом 0,5°C. Стандартная программа отопления, установленная в приборе по умолчанию, имеет следующие настройки.

| onday to Friday | Period      | 1    | 2    | 3     | 4     | 5     | 6     |
|-----------------|-------------|------|------|-------|-------|-------|-------|
| (Day 1 to 5)    | времени     | 6:30 | 8:00 | 12:00 | 14:00 | 18:00 | 22:30 |
|                 | температуры | 21°C | 18°C | 21°C  | 18°C  | 21°C  | 16°C  |

| Saturday | &  | s  | ur | ۱d |
|----------|----|----|----|----|
| (        | Da | iv | 6  | &  |

M

| ay | Period      | 1    | 2     | 3     | 4     | 5     | 6     |
|----|-------------|------|-------|-------|-------|-------|-------|
| 7) | времени     | 8:00 | 10:00 | 12:00 | 14:00 | 18:00 | 23:00 |
|    | температуры | 21°C | 21°C  | 21°C  | 21°C  | 21°C  | 16°C  |

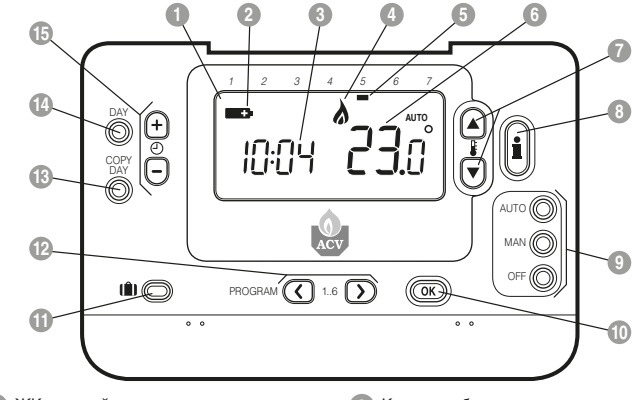

- 🚹 ЖК-дисплей
- 🕐 Индикатор заряда батареи
- 3 Время
- Индикатор включения горелки
- 6 День
- 6 Индикатор температуры
- 🕜 Кнопка изменения температуры
- 8 Кнопка запроса температуры

- 9 Кнопки выбора режима
- Зеленая кнопка ОК
- Функциональная кнопка «Отпуск»
- 12 Кнопки программирования
- 13 Кнопка копирования дня
- 1 Кнопка выбора дня
- (15) Кнопки изменения времени

# RU

# Просмотр встроенной программы отопления

Для просмотра или редактирования встроенной программы отопления воспользуйтесь кнопками PROGRAM ( или ), с помощью которых вы сможете переходить от одного программируемого режима к другому. Кнопка DAY служит для перехода от одного дня недели к другому. С помощью этой кнопки вы можете просмотреть или изменить программу для любого из семи дней недели.

# Изменение встроенной программы отопления

## Процесс изменения встроенной программы отопления:

а. Для перехода в режим программирования, нажмите кнопку PROGRAM () или ()). На экране начинают мигать параметры времени/ температуры для периода () в понедельник (день 1), как показано на рисунке ниже. Активный период выделен мигающей рамкой вокруг цифр в нижней части дисплея, а на текуций день указывает индикатор дня недели.

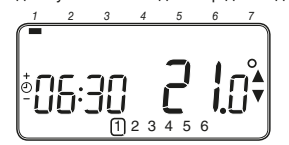

b. Чтобы изменить дату начала периода нажимайте кнопку ④ ⊕ или —. Символы на дисплее перестанут мигать, и появится надпись «ОК?». Нажатие и удерживание кнопки позволит быстро изменить время.

Примечание: Если при нажатии кнопок ④ ⊕ или ₪ на дисплее мигающая рамка переходит на следующий период для изменения, это означает, что следующий период будет изменен автоматически.

с. После того, как будет выставлено

## ПРОГРАММИРОВАНИЕ RC35

нужное время, нажмите зеленую кнопку () подтверждения. Примечание: Если время не требует изменения, нажмите кнопку () для перехода к пункту «d».

- d. Начнет мигать значение температуры для периода 1 в понедельник (день 1). Чтобы изменить это значение, воспользуйтесь кнопкой இ № или № и подтвердите ввод нажатием зеленой кнопки ().
- е. После этого активируется следующий период и температура. Для настройки этого периода повторите шаги b – d, приведенные выше. Проделайте эту процедуру для всех 6 периодов понедельника, или нажмите кнопку AUTO для запуска программы в том виде, в котором она была настроена, в любое время.

# Настроить программу на следующий день можно несколькими способами:

f. i) Нажмите кнопку СОРУ DAY для того, чтобы скопировать программу понедельника на вторник. С дисплея исчезнет вся информация кроме стабильного индикатора дня недели, который указывает на копируемый день, а также мигающего индикатора дня недели, который указывает на тот день, для которого будет скопирована программа. Для подтверждения изменений нажмите зеленую кнопку ОК. Для того чтобы выбрать другой день, нажимайте кнопку DAY до тех пор, пока мигающий индикатор не будет указывать на тот день, который вам нужен. После этого нажмите зеленую кнопку (ОК) для подтверждения. Примечание: После подтверждения скопированный день становится копируемым днем при следующем нажатии кнопки СОРУ DAY. или

ii) Нажмите кнопку DAY для того, чтобы переместить индикатор дня недели на вторник (день 2). Программу на этот день можно установить,

## **ПРОГРАММИРОВАНИЕ RC35**

повторив действия **b** - е. Аналогичным образом устанавливается программа и на следующие дни (переход к каждому следующему дню осуществляется с помощью кнопки **DAY**).

Для выхода из режима программирования, выберите требуемый режим работы, нажав кнопку AUTO, MAN или OFF: Примечание: Для запуска введенной программы выберите режим AUTO.

# Отключение / включение периодов времени

Термостат RC35 позволяет запрограммировать по 6 периода на каждый день, однако это не означает, что вы должны программировать все четыре периода. Таким образом, периоды 2 - 6 можно удалять из программы

## РАБОТА С RC35

## Выбор режима работы

Термостат RC35 может работать в трех режимах: автоматическом, ручном или выключенном. Для выбора режима нажмите соответствующую кнопку: AUTO, MAN или OFF. Текущий режим отображается на экране индикатором AUTO, MAN или OFF.

- АUTO (автоматический) этот режим активирует встроенную температурную программу RC35 (стандартную или настроенную). Автоматический режим работы термостата RC35 – наилучший способ добиться оптимальной температуры при наименьшем расходе энергии.
- МАN (ручной) в этом режиме прибор работает как обычный термостат с фиксированной температурой в течение всего дня. В этом режиме можно устанавливать температуру от 5°C до 35°C. Для этого используются кнопки § (а) и (). Прибор RC35 будет поддерживать эту температуру до тех пор, пока не будет выбран

отопления или вставлять их в программу.

#### Для отключения или включения периодов времени следует:

- а. Для отключения ненужного периода перейдите к нему ([2] - [6]) с помощью кнопок PROGRAM ((2) или )).
   Убедитесь в том, что нужный период подсвечен мигающей рамкой. Нажмите и удерживайте кнопку
   (1) в течение 2 секунд. На дисплее появится уведомление о том, что период был удален из программы.
- b. Для возврата периода в программу, повторите изложенную процедуру, перейдя к отключенным ранее периодам. Чтобы активировать период. нажмите и удерживайте кнопку в течение 2 секунд.

другой режим или не будет установлена другая температура.

 OFF – включает RC35 на поддержание минимальной температуры 5°С (по умолчанию) с целью предотвращения замерзания дома.

#### Нормальная эксплуатация

• Запрос температуры

В любом из режимов, AUTO, MAN или OFF, термостат RC35 будет показывать текущую температуру в помещении. Для просмотра запрограммированной температуры «объекта» (температуры, которую будет поддерживать прибор) нажмите кнопку Э.Значение температуры «объекта» будет мигать на дисплее в течение 5 секунд, а потом будет показана текущая температура в комнате.

# RU

#### **РАБОТА С RC35**

• Игнорирование программы

В нормальном режиме работы (режим AUTO), запрограммированную температуру можно отрегулировать вручную с помощью кнопок (ССС) или (ССС), или кнопки. Температура «объекта» будет мигать на дисплее в течение 5 секунд. В это время можно изменить установленное значение с помощью кнопок (ССС) примечание: Эта настройка будет отменена при следующем изменении запрограммированной температуры.

#### Специальные функции

#### • Функция «ОТПУСК»

Эта функция позволяет устанавливать постоянную температуру (по умолчанию = 10°C) на определенное число дней (от 1 до 99). Таким образом, вы сможете сократить потребление энергии и, тем самым, снизить сопутствующие расходы в ваше отсутствие, и вернуться к нормальному режиму отопления в день вашего возвращения.

#### Порядок установки функции «Отпуск»:

- прибор RC35 должен работать в режиме AUTO или MAN.
- b. Нажмите кнопку «отпуск» (), чтобы вывести на экран счетчик дней, параметры температуры, а также индикатор режима «отпуск» ().
- с. Чтобы установить период времени, в течение которого вы будете отсутствовать (от 1 до 99 дней), воспользуйтесь кнопками (2) и , а затем нажмите зеленую кнопку (0К) для подтверждения.

После этого термостат RC35 будет поддерживать указанную температуру определенное количество дней в ваше отсутствие. Каждую полночь счетчик будет отсчитывать один день пока не будет достигнуто установленное количество дней. После этого прибор вернется к нормальному режиму работы MAN или AUTO. Для отключения функции «ОТПУСК» или выхода из нее в любой момент, повторно нажмите кнопку ().

#### Установка времени

Чтобы изменить только время в нормальном режиме работы прибора, воспользуйтесь кнопками ② ⊕ и ⊜ , а затем нажмите зеленую кнопку (∭ для подтверждения изменений.

| Показатель                                                                                                    | Возможная причина                                                                                                    | Устранение                                                                                                    |  |  |
|----------------------------------------------------------------------------------------------------|----------------------------------------------------------------------------------------------------|----------------------------------------------------------------------------------------------------|--|--|
| При включении RC35<br>на дисплее в течении<br>минуты мигает<br>символ                                         | RC35 получает питание<br>от котла, но не получает<br>информации.                                                                                                    | <ol> <li>RC 35 не подключен к<br/>соответствующим клеммам<br/>котла. Проверьте подключение<br/>к клеммам протокола<br/>OpenTherm котла.</li> </ol>                                                                                                    |  |  |
|                                                                                                    |                                                                                                    | <ol> <li>Котел настроен не<br/>правильно. Свяжитесь с<br/>сервисным специалистом.</li> </ol>                                                                                                    |  |  |
| Символ                                                                                                    | Ошибка связи из-за<br>обрыва или короткого                                                                                                    | <ol> <li>Проверьте подключение<br/>кабеля питания котла.</li> </ol>                                                                                                    |  |  |
| дисплее постоянно<br>(не мигает).                                                                             | замыкания в линии<br>между котлом и RC35.                                                                                                    | <ol> <li>2) Проверьте проводные<br/>соединения между<br/>котлом и RC35.</li> </ol>                                                                                                    |  |  |
|                                                                                                    |                                                                                                    | <ol> <li>Обратитесь к сервисному<br/>специалисту.</li> </ol>                                                                                                    |  |  |
| На дисплее ничего<br>не отображено.                                                                           | После установки RC35<br>не получает питания<br>от котла, при этом<br>аккумуляторная батарея<br>разряжена (необходимо<br>не менее 1 часа для<br>полного заряда батареи). | Проверьте подключение<br>котла к сети электропитания.<br>Если подключение<br>отсутствует - обратитесь к<br>сервисному специалисту.                                                                                                    |  |  |
|                                                                                                    | Связь с источником<br>питания или между RC 35<br>и котлом была прервана<br>более чем на 8 часов.                                                                        | Проверьте подключение котла<br>к сети электропитания. После<br>восстановления подключения<br>может потребоваться повторная<br>настройка - обратитесь к<br>сервисному специалисту.                                                                                                    |  |  |
| Мигающий символ<br>отображается<br>на дисплее после<br>продолжительного<br>периода нормальной<br>работы RC35. | Котел передает<br>информацию об ошибке.                                                                                                    | При нажатии на кнопку (),<br>вы, вероятно, увидите код<br>ошибки. Этот код неисправности<br>зависит от типа отопительного<br>прибора (котла). Обратитесь к<br>руководству по эксплуатации<br>отопительного прибора для<br>получения дополнительной<br>информации или свяжитесь с<br>вашим сервисным специалистом. |  |  |
| Мигающий символ<br>отображается<br>на дисплее и<br>температура<br>в помещении<br>изменяется на ""             | Внутренняя ошибка<br>измерения температуры<br>отопительного контура.                                                                                                    | Обратитесь к сервисному<br>специалисту.                                                                                                    |  |  |

#### BE

ACV Belgium Oude Vijverweg, 6 B-1653 Dworp

Tel: +32 2 334 82 40 Belgium.info@acv.com

## FR ACV France

ZAC du Bois Chevrier 122 rue Pasteur F-69780 TOUSSIEU

france.info@acv.com

## DE

ACV Wärmetechnik Gewerbegebiet Gartenstrasse D-08132 MÜLSEN ST-JACOB

Tel: +49 37 601 311 30 Fax: +49 37 601 311 31 deutschland.info@acv.com

## ES

ACV España C/ de la Teixidora 76 Pol. Ind. Les Hortes E-08302 MATARÓ

Tel: +34 93 759 54 51 spain.info@acv.com

## UK

ACV UK St. David's Business Park Dalgety Bay Fife KY11 9PF

Tel: 01383 82 01 00 uk.info@acv.com

#### IT.

ACV Italia Via Pana, 92 I-48018 Faenza (RA)

Tel: +39 0546 64 61 44 italia.info@acv.com

ACV - ČR, spol. s.r.o. Na Křečku 365 CR-109 04 PRAHA 10

Tel: +420 272 083 341 ceskarepublika.info@acv.com

## PL

ACV Polska sp. z o.o. Ul. Witosa 3 87-800 WLOCLAWEK

Tel: +48 54 412 56 00 polska.info@acv.com

(F

#### RU

**АСV "ЭйСиВи Рус"** 109129, Москва, 8-ая ул. Текстильщиков, д.11

Tel: +7(499) 272-19-65 mos@acv.com

42010941-022 AA